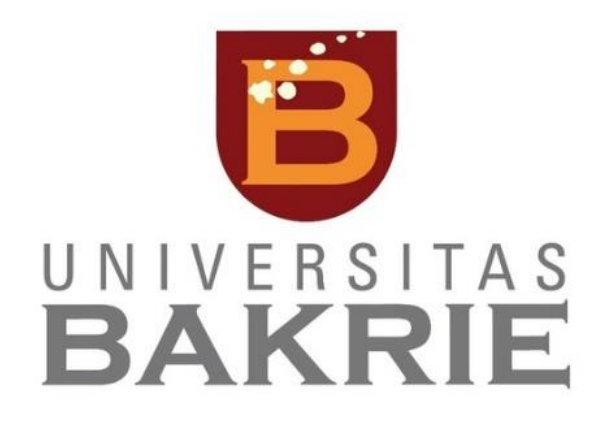

# TUTORIAL MANAJEMEN TEXT DAN REFERENSI

UNTUK MENUNJANG PENYUSUNAN DOKUMEN

DISUSUN OLEH: NURUL ASIAH PROGRAM STUDI ILMU DAN TEKNOLOGI PANGAN | UNIVERSITAS BAKRIE

#### **KATA PENGANTAR**

Menulis proposal, membuat laporan, menyusun artikel ilmiah, mengerjakan tugas dan berbagai penyusunan dokumen lainya yang berhubungan dengan kemampuan mengelola text dan referensi adalah bagian tak terlepaskan dari aktivitas para akademisi (dari murit, mahasiswa, guru, hingga dosen), peneliti maupun pegawai administrasi. Permasalahan umum yang membuat pekerjaan kurang efisien adalah ketika harus membuat daftar isi, daftar gambar dan daftar tabel secara manual. Penyusun harus mengecek halaman dengan detail baru menginputnya pada halaman daftar isi. Masalah lain yang sering dihadapi adalah dalam penyusunan kutipan/sitasi dan daftar pustaka. Banyak orang menghabiskan waktu untuk membuat daftar pustaka. Meskipun demikian, terkadang masih ada saja bagian yang terlewat. Terlebih jika tiba-tiba harus menghapus sebagian sitasi dalam *body text* dan lupa menghapus referensi pada bagian DAFTAR PUSTAKA. Permasalahan umum yang juga sering terjadi adalah pembuatan penomoran halaman yang berbeda dalam satu file. Beberapa orang masih memisahkan file yang memiliki nomor halaman yang berbeda *style*. Hal ini tentu akan sangat merepotkan jika berkas harus disatukan menjadi satu file.

Hingga saat ini masih banyak orang yang belum mengetahui dan belum mampu memaksimalkan beberapa menu dalam *Microsoft Word* untuk mempermudah pekerjaan mereka. **Tutorial Manajemen Text dan Referensi** ini disusun secara khusus untuk melengkapi bahan Mata Kuliah Penerapan Teknologi Informasi pada Program Studi Ilmu dan Teknologi Pangan Universitas Bakrie. Namun, secara umum Tutorial ini bisa dimanfaatkan juga bagi para akademisi, peneliti maupun pegawai administrasi agar bisa meningkatkan efisiensi pekerjaan dan mengurangi kesalahan-kesalahan teknis. Tutorial ini berisi bagaimana melakukan manajemen text dan referensi seperti: membuat *cover*, memasukkan kutipan dan daftar pustaka secara otomatis, menyusun daftar isi, dafta gambar dan daftar tabel secara otomatis, membuat *footnote*, mengatur penomoran halaman dan membuat *watermark*.

Penulis sangat menyadari berbagai kekurangan dalam penyusunan tutorial ini. Dengan segala keterbatasan ini, penulis berharap tutorial ini mampu memberi kemanfaatan bagi para pembaca.

Jakarta, 1 Juli 2020

Penulis

# DAFTAR ISI

| KATA PENGANTAR                        | i  |
|---------------------------------------|----|
| MEMBUAT COVER DAN PENGATURAN BAB BARU | 1  |
| MEMASUKKAN KUTIPAN/SITASI             | 8  |
| MENYUSUN DAFTAR PUSTAKA OTOMATIS      | 12 |
| MENYUSUN DAFTAR GAMBAR OTOMATIS       | 13 |
| MENYUSUN DAFTAR TABEL OTOMATIS        | 17 |
| MEMBUAT FOOTNOTE                      | 21 |
| MENGATUR PENOMORAN HALAMAN            | 23 |
| MENYUSUN DAFTAR ISI OTOMATIS          | 27 |
| MEMBUAT WATERMARK                     | 29 |
|                                       |    |

## MEMBUAT COVER DAN PENGATURAN BAB BARU

Agar cover halaman mudah diatur maupun di desain dan tidak memiliki nomor halaman sebagaimana halaman yang lain, kita bisa melakukan beberapa tahap dibawah ini:

- 1. Buka Microsoft Word
- 2. Klik Insert >> klik Cover Page >> pilih cover page yang anda suka (dalam contoh kali ini saya pilih Retrospect). Pemilihan jenis cover disesuaikan kebutuhan maupun selera penulis

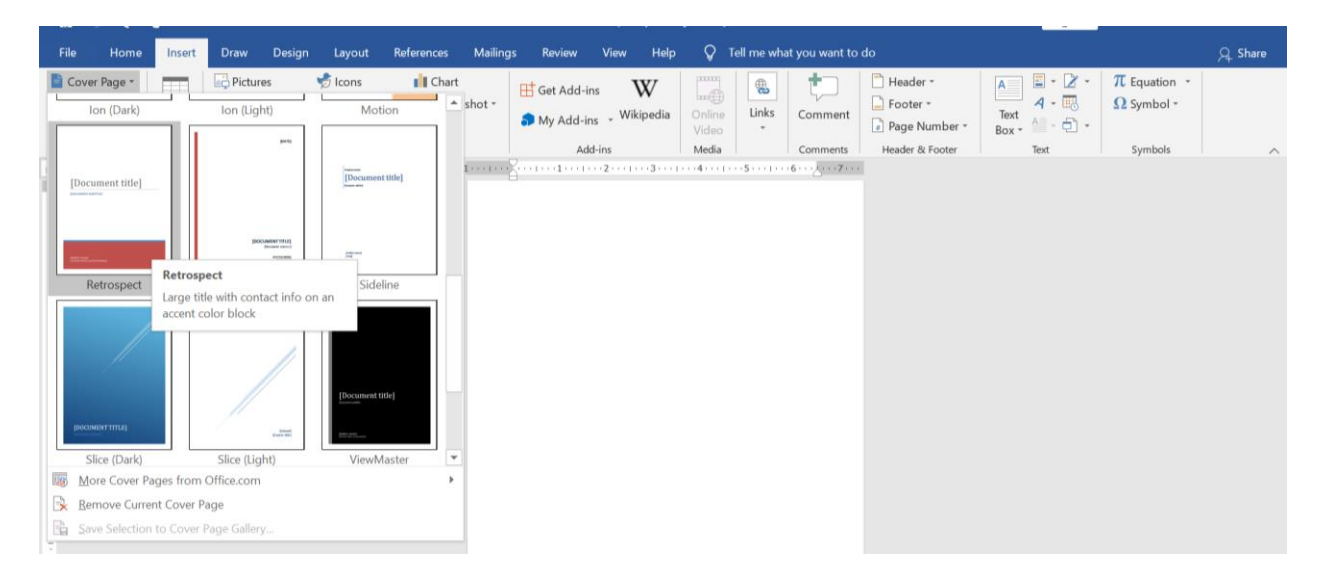

3. Isikan informasi yang dibutuhkan (anda juga bisa mengedit warna atau tampilan cover)

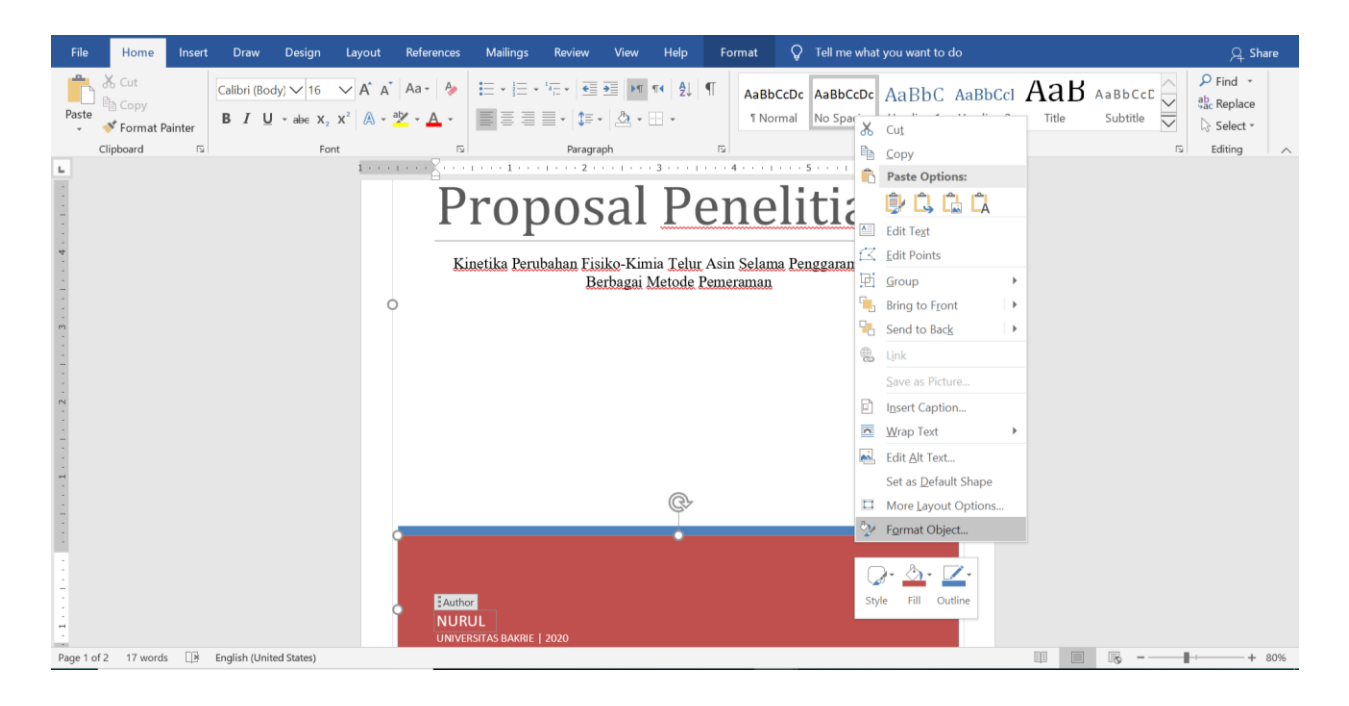

4. Agar tiap BAB tidak berada dalam satu halaman yang sama maka pisahkan antar BAB dengan cara letakkan kursor tepat didepan BAB BARU (dalam contoh kali ini adalah BAB KATA PENGANTAR >> klik Insert >> klik Page Break

|                    | <b>ട</b> ∙ ഗ                                           | <b>≗ -</b> ⊽                      |                         |                            |                                     |                     |          | Docun                    | ment2 [Con       | npatibilit         | y Mode] -       | Word      |                |                 | Sign in                                 | æ                               | -            | ٥    | ×    |
|--------------------|--------------------------------------------------------|-----------------------------------|-------------------------|----------------------------|-------------------------------------|---------------------|----------|--------------------------|------------------|--------------------|-----------------|-----------|----------------|-----------------|-----------------------------------------|---------------------------------|--------------|------|------|
| File               | e Home                                                 | Insert                            | Draw                    | Design                     | Layout                              | References          | Mailings | Review                   | View             | Help               | Çт              | ell me wh | at you want to |                 |                                         |                                 |              | д si | hare |
| 📑 С<br>🗋 В<br>Н Р. | iover Page +<br>lank Page<br>age Break                 | Table                             | Pictur<br>Onlin<br>Shap | res<br>le Pictures<br>es * | ổ Icons<br>🕜 3D Model<br>2 SmartArt | III Chart<br>Screer | nshot +  | 🕂 Get Add-<br>🎝 My Add-i | ins <b>V</b> iki | <b>W</b><br>ipedia | Online<br>Video | Links     | Comment        | Header *        | A - 2 - 2 - 2 - 2 - 2 - 2 - 2 - 2 - 2 - | $\pi$ Equation $\Omega$ Symbols | on *<br>ol * |      |      |
|                    | Pages                                                  | Tables                            | _                       |                            | Illustrations                       |                     |          | Ac                       | dd-ins           |                    | Media           |           | Comments       | Header & Footer | Text                                    | Symbo                           | ls           |      | ^    |
| End                | ert a Page Bre<br>I the current pa<br>we to the next p | ak (Ctrl+F<br>ge here an<br>page. | d                       | A                          |                                     |                     | 2        |                          | D                | ΔΕΤΔΒ              | ISI             |           |                |                 |                                         |                                 |              |      |      |
| U                  | Tell me more                                           |                                   |                         |                            |                                     |                     |          |                          | 07               |                    | 151             |           |                |                 |                                         |                                 |              |      |      |
| -                  |                                                        |                                   |                         |                            |                                     |                     |          |                          | КАТА             | PENG               | ANTAR           |           |                |                 |                                         |                                 |              |      |      |
| -                  |                                                        |                                   |                         |                            |                                     |                     |          |                          |                  |                    |                 |           |                |                 |                                         |                                 |              |      |      |
| -                  |                                                        |                                   |                         |                            |                                     |                     |          |                          |                  |                    |                 |           |                |                 |                                         |                                 |              |      |      |
|                    |                                                        |                                   |                         |                            |                                     |                     |          |                          |                  |                    |                 |           |                |                 |                                         |                                 |              |      |      |
|                    |                                                        |                                   |                         |                            |                                     |                     |          |                          |                  |                    |                 |           |                |                 |                                         |                                 |              |      |      |
| -                  |                                                        |                                   |                         |                            |                                     |                     |          |                          |                  |                    |                 |           |                |                 |                                         |                                 |              |      |      |

5. Sub bab KATA PENGANTAR akan langsung bergeser ke halaman berikutnya tanpa harus memencet enter beberapa kali (dengan cara ini DAFTAR ISI dan KATA PENGANTAR tidak akan berada dalam 1 halaman meskipun kita edit isi BAB tersebut)

| <u></u> ⊟ 5 · 0                                 | ዲ - ⊽  |                                   |                                      |                        |         | Docum                      | ient2 [Compatib      | ility Mode]     | - Word      |                |                                                                       | Sign in | <b>E</b> –                 | ٥        |      |
|-------------------------------------------------|--------|-----------------------------------|--------------------------------------|------------------------|---------|----------------------------|----------------------|-----------------|-------------|----------------|-----------------------------------------------------------------------|---------|----------------------------|----------|------|
| File Home                                       | Insert | Draw Design                       | Layout                               | References             | Mailing | s Review                   | View Hel             | • 🖓 1           | Tell me wha | at you want to | o do                                                                  |         |                            | ,Q_ Shar | re   |
| È Cover Page ▼<br>È Blank Page<br>⊮⊖ Page Break | Table  | Pictures Online Pictures Shapes * | ∲ Icons<br>ঔ 3D Models<br>™ SmartArt | 📲 Chart<br>* 👩 Screens | shot *  | 🕂 Get Add-i<br>🇊 My Add-ii | ns W<br>ns Vikipedia | Online<br>Video | Links       | Comment        | <ul> <li>Header *</li> <li>Footer *</li> <li>Page Number *</li> </ul> | A       | π Equation +<br>Ω Symbol + |          |      |
| Pages                                           | Tables |                                   | Illustrations                        |                        |         | Ad                         | ld-ins               | Media           |             | Comments       | Header & Footer                                                       | Text    | Symbols                    |          | ^    |
|                                                 |        |                                   |                                      |                        | :       | 2                          | KATA PEN             | GANTAF          | 2           |                | . 5                                                                   |         |                            |          | *    |
|                                                 |        |                                   |                                      |                        |         |                            |                      |                 |             |                |                                                                       |         |                            |          |      |
|                                                 |        |                                   |                                      |                        |         |                            |                      |                 |             |                |                                                                       |         |                            |          | ¥    |
| Page 3 of 3 21 wor                              | 'ds ∏¥ | English (United States)           |                                      |                        |         |                            |                      |                 |             |                |                                                                       |         | 8                          | + 1      | 130% |

6. Untuk memasukkan TIAP BAB secara otomatis pada DAFTAR ISI OTOMATIS maka blok bagian BAB (contoh kali ini adalah BAB KATA PENGANTAR) >> klik **Heading 1** 

|          | <del>ა</del> . ი            | <b>&amp; -</b> ⊽ |                       |                                  |                                                                |            |          | Docum       | ent2 [Com                | patibility | Mode | - Word                                   |                          |        | Sign i | n 🖪                     | - | ø                       | ×    |
|----------|-----------------------------|------------------|-----------------------|----------------------------------|----------------------------------------------------------------|------------|----------|-------------|--------------------------|------------|------|------------------------------------------|--------------------------|--------|--------|-------------------------|---|-------------------------|------|
| File     | Home                        | Insert           | Draw                  | Design                           | Layout                                                         | References | Mailings | Review      | View                     | Help       | Ŷ    | Tell me what you want to                 |                          |        |        |                         |   | ,A sh                   | are  |
| Paste    | 🔏 Cut<br>🗎 Copy<br>🎺 Format | t Painter        | Calibri (Bod<br>B I U | dy) √ 11<br>* ab∈ X <sub>2</sub> | $\searrow$ A <sup>*</sup> A <sup>*</sup><br>x <sup>2</sup> A · | ▲a - ▲ -   |          | *≣ •   €≣ • | ) ≥   ≥¶<br>  <u> </u> 2 | I∢ ĝ↓<br>≁ | ¶    | AaBbCcDc AaBbCcDc<br>1 Normal No Spacing | AaBbC Aa<br>Heading 1 He | aBbCcI | Title  | A a B b C c<br>Subtitle |   | P Find →<br>Bac Replace |      |
| <b>b</b> | Clipboard                   | 1                | 1                     | For                              | nt                                                             | <u>ا</u>   | 2        | Paragra     | ph 3                     |            | 5    | 4                                        | Styles                   | 6 .    |        | 7 .                     |   | Editing                 | ~    |
|          |                             |                  |                       |                                  |                                                                |            |          |             | κάτα β                   | PENGA      | ANTA | R                                        |                          |        |        |                         |   |                         |      |
| Page 3 ( | of 3 2 of 21                | words            | 🖹 English (           | United States                    | )                                                              |            |          |             |                          |            |      |                                          |                          |        |        | Ro                      | - | +                       | 130% |

7. Secara otomatis, tampilan KATA PENGANTAR akan mengikuti style pada Heading 1. Jika anda ingin mengubah stylenya dengan >> klik **Modify** 

| File       Home       Insert       Draw       Design       Lyout       References       Mailing       Review       Vew       Help       Tell methatyou want to do       Q Share                                                                                                    |       | 5.0                                | <mark>&amp;</mark> - ⇒ | 5                  |                                                  |                                                                                                    |                     |          | Docum                                   | nent2 [Com | patibility  | y Mode | ] - Word             |                 |              |                                         | Sign in                                  | œ                   | ı – | ø      | ×     |
|----------------------------------------------------------------------------------------------------|-------|------------------------------------|------------------------|--------------------|--------------------------------------------------|----------------------------------------------------------------------------------------------------|---------------------|----------|-----------------------------------------|------------|-------------|--------|----------------------|-----------------|--------------|-----------------------------------------|------------------------------------------|---------------------|-----|--------|-------|
| Sout       Combria (Her 10 × K A Aa* )       F + + + + +       AabbcCoc AabbcCoc AabbcCoc AabbcCoc AabbcCoc AabbcCoc AbbcCoc AbbcCoc | File  | Home                               | Insert                 | Draw               | Design                                           | Layout                                                                                               | References          | Mailings | Review                                  | View       | Help        | Q      | Tell me what         | t you want to o | do           |                                         |                                          |                     |     | Я      | Share |
| KATA PENGANTAR                                                                                                    | Paste | Cut<br>Copy<br>Format<br>Clipboard | Painter<br>rs          | Cambria (<br>B I L | Her $\bigvee$ 16<br>J = abe X <sub>2</sub><br>Fo | $ \begin{array}{c} \checkmark A^{*} A^{*} \\ x^{2} \\ a \\ a \\ a \\ a \\ a \\ a \\ a \\ a \\ a \\ $ | ▲a - ▲ -<br>▲ - ▲ - |          | <sup>3</sup> 4∰ • I<br>■ • I<br>Paragra | ₩ •¶ ¶     | i∢   ⊉↓<br> | ¶<br>5 | AaBbCcDc<br>T Normal | AaBbCcDc        | AaBb<br>Heac | Ugdate Headi                            | AaB A                                    | a B b C c<br>ection |     | P Find | ce    |
| KATA PENGANTAR                                                                                                    |       |                                    |                        |                    |                                                  |                                                                                                    |                     |          |                                         |            |             |        |                      |                 |              | Rename<br>Remove from<br>Add Gallery to | Style <u>G</u> allery<br>Quick Access To | olbar               |     |        |       |
|                                                                                                    |       |                                    |                        | Ta contab          | KAT                                              | 'A PEI                                                                                               | NGANT               | ſAR      |                                         |            |             |        |                      |                 |              |                                         | 27 200                                   |                     |     |        |       |

8. Anda bisa **melakukan pengaturan** *font*, **posisi paragraph**, **warna huruf**, **format paragraph dan lainya** sesui kebutuhan. Selanjutnya >> klik **OK** 

|          | 5                      | - J                                                                           | <b>&amp;</b> - ⊽                                                                                                    |                                                                                              |                                                                                              |                                                                                        |                                                                                                    |                                                                                                    |                                                                                                    | Do     | cumen | nt2 [Com     | patibilit | y Mode | ] - Word     |               |        |        |         |       | Sign       | in   | œ -     | - 0                                               | ×     |
|----------|------------------------|-------------------------------------------------------------------------------|----------------------------------------------------------------------------------------------------|----------------------------------------------------------------------------------------------|----------------------------------------------------------------------------------------------|----------------------------------------------------------------------------------------|----------------------------------------------------------------------------------------------------|----------------------------------------------------------------------------------------------------|----------------------------------------------------------------------------------------------------|--------|-------|--------------|-----------|--------|--------------|---------------|--------|--------|---------|-------|------------|------|---------|---------------------------------------------------|-------|
| File     |                        | Home                                                                          | Insert                                                                                                    | Draw                                                                                         | Desi                                                                                         | gn l                                                                                   | Layout                                                                                             | References                                                                                                    | Mailings                                                                                                    | Revie  | w     | View         | Help      | Ŷ      | Tell me what | t you want to |        |        |         |       |            |      |         | д s                                               | share |
|          | Modi                   | fy Style                                                                      |                                                                                                    |                                                                                              |                                                                                              |                                                                                        |                                                                                                    |                                                                                                    | ?                                                                                                    | ×      | •     | M            | r∢   Ą↓   | ¶      | AaBbCcDc     | AaBbCcDo      | AaB    | bCcE   | AaBbC   | a A   | аВ         | AaBb |         | P Find ▼<br><sup>ab</sup> / <sub>ac</sub> Replace | ,     |
| Pas<br>• | Proper                 | rties                                                                         |                                                                                                    |                                                                                              |                                                                                              |                                                                                        |                                                                                                    |                                                                                                    |                                                                                                    |        | 1.    | <u>ð</u> • [ | -         |        | ۶ Normal     | No Spacing    | g Head | ding 1 | Heading | 2 -   | Title      | Subt | itle 🗸  | Select -                                          |       |
|          | <u>N</u> arr           | ne:                                                                           |                                                                                                    | Hea                                                                                          | iding 1                                                                                      |                                                                                        |                                                                                                    |                                                                                                    |                                                                                                    |        | Iraph |              |           | IS.    |              |               |        | Sty    | les     |       |            |      | L2      | Editing                                           | ~     |
| ы        | Style                  | e type:                                                                       |                                                                                                    | Linl                                                                                         | ked (parag                                                                                   | raph and                                                                               | l character)                                                                                       |                                                                                                    |                                                                                                    | $\sim$ |       | • • 3        |           | 1.1    | 4            | 1.1.1.1       | · 5 ·  |        | 1.1.1.1 | 6 · · | - <u>k</u> |      | 7 · · · |                                                   |       |
|          | Style                  | e <u>b</u> ased o                                                             | on:                                                                                                    | 41                                                                                           | Normal                                                                                       |                                                                                        |                                                                                                    |                                                                                                    |                                                                                                    | $\sim$ |       |              |           |        |              |               |        |        |         |       |            |      |         |                                                   |       |
|          | <u>S</u> tyle          | e for folle                                                                   | owing paragr                                                                                                    | aph: ¶                                                                                       | Normal                                                                                       |                                                                                        |                                                                                                    |                                                                                                    |                                                                                                    | $\sim$ |       |              |           |        |              |               |        |        |         |       |            |      |         |                                                   |       |
|          | Forma                  | tting                                                                         |                                                                                                    |                                                                                              |                                                                                              |                                                                                        |                                                                                                    |                                                                                                    |                                                                                                    |        |       |              |           |        |              |               |        |        |         |       |            |      |         |                                                   |       |
|          | Cali                   | ibri (Bod                                                                     | y) 🗸                                                                                                    | 13 🗸                                                                                         | BI                                                                                           | U                                                                                      |                                                                                                    | × 1                                                                                                    | atin 🗸                                                                                                    | e      |       |              |           |        |              |               |        |        |         |       |            |      |         |                                                   |       |
| 1        | =                      | Ξ                                                                             | =                                                                                                    |                                                                                              |                                                                                              | <b>†</b> =                                                                             | ↓=                                                                                                 | -                                                                                                    | <u>_</u>                                                                                                    |        |       |              |           |        |              |               |        |        |         |       |            |      |         |                                                   |       |
| -        | -                      | =                                                                             | =                                                                                                    | _                                                                                            |                                                                                              | +=                                                                                     | <b>↑</b> =                                                                                         | 1                                                                                                    | <u>7</u> =                                                                                                    |        |       |              |           |        |              |               |        |        |         |       |            |      |         |                                                   |       |
| -        |                        | Previou<br>Paragrap                                                           | s Paragraph Prev<br>ph Previous Para                                                                                              | ious Paragra<br>graph Previo                                                                 | iph Previous<br>ous Paragrap                                                                 | Paragraph<br>h Previous                                                                | Previous Para<br>Paragraph Pr                                                                      | agraph Previous Pa<br>evious Paragraph                                                                                                    | ragraph Previous                                                                                                    |        |       |              |           |        |              |               |        |        |         |       |            |      |         |                                                   |       |
|          |                        |                                                                               |                                                                                                    |                                                                                              | KAT                                                                                          | A PENGA                                                                                | ANTAR                                                                                              |                                                                                                    |                                                                                                    |        |       |              |           |        |              |               |        |        |         |       |            |      |         |                                                   |       |
|          |                        | Followi<br>Followi<br>Followi<br>Followi<br>Followi<br>Followi                | ng Paragraph Fo<br>ng Paragraph Fo<br>ng Paragraph Fo<br>ng Paragraph Fo<br>ng Paragraph Fo<br>ng Paragraph Fo<br>ng Paragraph Fo | llowing Para<br>llowing Para<br>llowing Para<br>llowing Para<br>llowing Para<br>llowing Para | igraph Follo<br>Igraph Follo<br>Igraph Follo<br>Igraph Follo<br>Igraph Follo<br>Igraph Follo | wing Paragi<br>wing Paragi<br>wing Paragi<br>wing Paragi<br>wing Paragi<br>wing Paragi | raph Followis<br>raph Followis<br>raph Followis<br>raph Followis<br>raph Followis<br>raph Followis | ig Paragraph Follo<br>1g Paragraph Follo<br>1g Paragraph Follo<br>1g Paragraph Follo<br>1g Paragraph Follo<br>1g Paragraph Follo<br>1g Paragraph Follo | wing Paragraph<br>wing Paragraph<br>wing Paragraph<br>wing Paragraph<br>wing Paragraph<br>wing Paragraph<br>wing Paragraph |        | KÆ    | ATA F        | PENG      | GANT   | AR           |               |        |        |         |       |            |      |         |                                                   |       |
| 1        | Fon<br>Left<br>Li<br>A | t: 13 pt, I<br>-to-right<br>ine spaci<br>fter: 12<br>Id to the<br>nly in this | Bold, Font col<br>; Centered<br>ng: 1.5 lines,<br>pt, Keep with<br>Styles gallery<br>s document                                   | or: Text 1, 0<br>Space<br>next, Keep<br>Auto                                                 | Complex S<br>lines toge<br>omatically<br>documents                                           | ther, Leve<br>update<br>based or                                                       | ıt: +Heading<br>el 1, Style: L<br>n this temp                                                      | gs CS (Times Ne<br>inked, Show in<br>late                                                                                                    | w Roman), 16                                                                                                    | pt, A  |       |              |           |        |              |               |        |        |         |       |            |      |         |                                                   |       |
| -        | Fg                     | ormat 🔻                                                                       | _                                                                                                    |                                                                                              |                                                                                              |                                                                                        |                                                                                                    | ОК                                                                                                    |                                                                                                    | ancel  |       |              |           |        |              |               |        |        |         |       |            |      |         |                                                   |       |
| Page 3   | of 3                   | 2 of 21                                                                       | words                                                                                                    | Englis                                                                                       | h (United                                                                                    | States)                                                                                |                                                                                                    |                                                                                                    |                                                                                                    |        |       |              |           |        |              |               |        |        |         |       |            | R    |         |                                                   | 130%  |

9. Secara otomatis tulisan KATA PENGANTAR akan berubah stylenya sesuai dengan pengaturan yang kita lakukan

| <del>ت</del> 🖬 | · 0 :                                   | <b>2 -</b> ⊽ |              |                                         |                                                                 |            |           | Docum       | nent2 [Com                                 | patibility       | Mode   | ] - Word             |                        |                      |                      | Sign             | in             | ⊡ -       | . 0                                                              | ×    |
|----------------|-----------------------------------------|--------------|--------------|-----------------------------------------|-----------------------------------------------------------------|------------|-----------|-------------|--------------------------------------------|------------------|--------|----------------------|------------------------|----------------------|----------------------|------------------|----------------|-----------|------------------------------------------------------------------|------|
| File           | Home                                    | Insert       | Draw         | Design                                  | Layout                                                          | References | Mailings  | Review      | View                                       | Help             | Ş      | Tell me what         | you want to o          | do                   |                      |                  |                |           | ,, SI                                                            | nare |
| Paste          | G Cut<br>È Copy<br>I Format F<br>pboard | Painter      | Calibri (Bod | ly) ✓ 13<br>* ab∈ X <sub>2</sub><br>Fon | $\sim$ A <sup>*</sup> A <sup>*</sup><br>x <sup>2</sup> A $\sim$ | ▲a - 🍐     |           | °aragra     | <u>→</u>   ▶¶ ¶<br>-   <u>♪</u> - ⊟<br>aph | r∢   ⊉↓  <br>∃ ~ | ¶<br>ه | AaBbCcDc<br>า Normal | AaBbCcDc<br>No Spacing | AaBbCcI<br>Heading 1 | AaBbCcI<br>Heading 2 | AaB              | A a B I<br>Sub | b C c C Y | ♀ Find ▼ <sup>ab</sup> <sub>sac</sub> Replace ▷ Select ▼ Editing |      |
|                |                                         |              |              |                                         |                                                                 |            | · · · · 2 | · · · · · · | (ATA P                                     | PENG             | ANT    | AR                   |                        |                      |                      | · · · · <u>A</u> |                | 7 + + +   |                                                                  |      |
| Page 3 of 3    | 2 of 21 v                               | vords 🗍      | English (    | United States)                          |                                                                 |            |           |             |                                            |                  |        |                      |                        |                      |                      |                  | R              |           |                                                                  | 130% |

 Lakukan tahap yang sama untuk BAB PENDAHULUAN, TINJAUAN PUSTAKA hingga DAFTAR PUSTAKA hanya dengan meletakkan kursor pada awal BAB, klik Insert >> Page Break >> blok tiap BAB tersebut >> klik Heading 1

|                       | চ • ত                     | <b>&amp; -</b> ⊽ |                       |                    |                                                                           |            |          | Docum       | ent2 [Comp                               | atibility Mod       | e] - Word                       |                              |             | Sign | in 🖪                    | ı –               | ٥                                 | ×    |
|-----------------------|---------------------------|------------------|-----------------------|--------------------|---------------------------------------------------------------------------|------------|----------|-------------|------------------------------------------|---------------------|---------------------------------|------------------------------|-------------|------|-------------------------|-------------------|-----------------------------------|------|
| File                  | Home                      | Insert           | Draw                  | Design             | Layout                                                                    | References | Mailings | Review      | View                                     | Help 💡              | Tell me what you wa             | nt to do                     |             |      |                         |                   | St Sh                             | iare |
| Paste                 | X Cut<br>Copy<br>V Format | Painter          | Calibri (Bod<br>B I U | ly)∨11<br>* ab∈ X₂ | $ \begin{array}{c} \checkmark \\ A^{*} \\ x^{2} \\ A^{*} \\ \end{array} $ | Aa - 👌     |          | *≣ •   €≣ • | •==   •= = = = = = = = = = = = = = = = = | <b>2</b> ↓   ¶<br>- | AaBbCcDc AaBb<br>1 Normal No Sp | CcDc AaBbCo<br>acing Heading | 1 Heading 2 | AaB  | A a B b C c<br>Subtitle |                   | ♀ Find ▼ ♣b ac Replace ♣ Select ▼ |      |
| μ.                    | Clipboard                 | 1 · · ·          | 1.0.0                 | For                | nt<br>I · · ·                                                             | 1 • • • •  | • • • 2  | Paragra     | ph<br>, , 3 ,                            |                     | 4                               | 5                            | Styles      |      | 7                       | ا <u>د</u> ا<br>۱ | Editing                           | *    |
|                       |                           |                  |                       | PENDA              | HULUAI                                                                    | N          |          | К           | ΆΤΑ ΡΙ                                   | ENGAN               | <b>FAR</b>                      |                              |             |      |                         |                   |                                   |      |
| -<br>-<br>- NN -<br>M |                           |                  |                       | DAFTA              | R PUSTA                                                                   | AKA        |          |             |                                          |                     |                                 |                              |             |      |                         |                   |                                   | Ţ    |
| Page 3 c              | of 3 26 wor               | ds 🖓             | English (Unite        | ed States)         |                                                                           |            |          |             |                                          |                     |                                 |                              |             |      | R -                     |                   | +                                 | 130% |

11. Secara otomatis tiap BAB akan berada pada halaman yang berbeda dengan style yang seragam. Sekarang anda siap mengisi tiap BAB

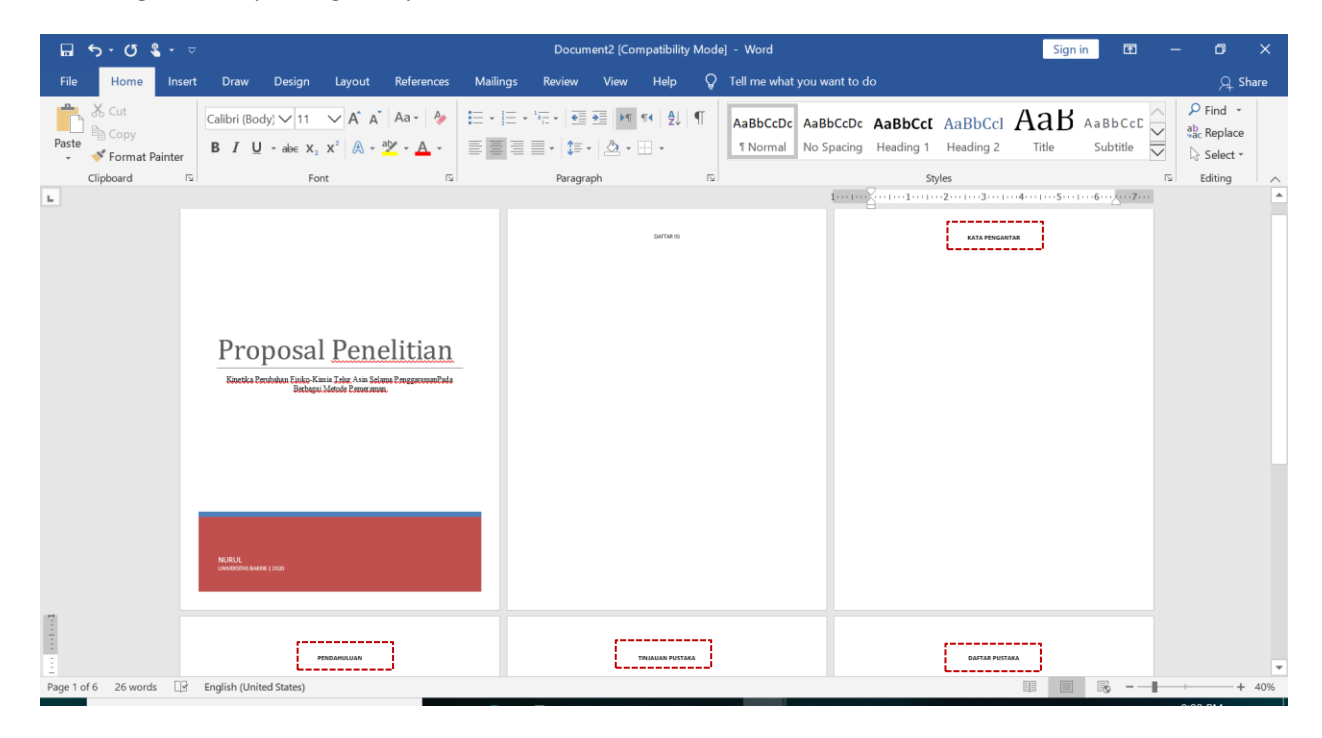

12. Sekarang anda bisa mulai untuk mengisi SUB BAB

| 🖬 🥱 • 😗 🌡 • 🤝 Document2 [Compatibility Mode] - Word                                                     | Sign in 🖪 — 🗗 🗙                                                                                                |
|----------------------------------------------------------------------------------------------------|----------------------------------------------------------------------------------------------------|
| File Home Insert Draw Design Layout References Mailings Review View Help $Q$ Tell me what you want to d | do 🛛 🖓 Share                                                                                                   |
| $ \begin{array}{c c c c c c c c c c c c c c c c c c c $                                                 | AaBbcct AaBbccl AaB AaBbcct<br>Heading 1 Heading 2 Title Subtitle                                              |
|                                                                                                    | sansa batang i ji sa batang i ji sa batang i ji sa batang i ji sa batang i ji sa batang i ji sa batang i ji sa |
| PENDAHULUAN                                                                                             |                                                                                                    |
| LATAR BELAKANG                                                                                          |                                                                                                    |
| RUMUSAN MASALAH                                                                                         |                                                                                                    |
| TUJUAN PENELITIAN                                                                                       |                                                                                                    |
|                                                                                                    |                                                                                                    |
| N                                                                                                    |                                                                                                    |
|                                                                                                    |                                                                                                    |
|                                                                                                    |                                                                                                    |
|                                                                                                    |                                                                                                    |
|                                                                                                    |                                                                                                    |

 Untuk memasukkan SUB BAB pada DAFTAR PUSTAKA secara otomatis maka blok bagian SUB BAB >> klik Heading 2 >> atur kembali style pada Heading 2 sesuai yang anda inginkan sebagaimana anda mengatur Heading 1

Lakukan hal yang sama untuk semua SUB BAB, maka SUB BAB kan secara otomatis memiliki style yang sama. Jika masih ada SUB BAB dalam SUB BAB, maka anda bisa mengulang tahap 13 dengan memilih **Heading 3** 

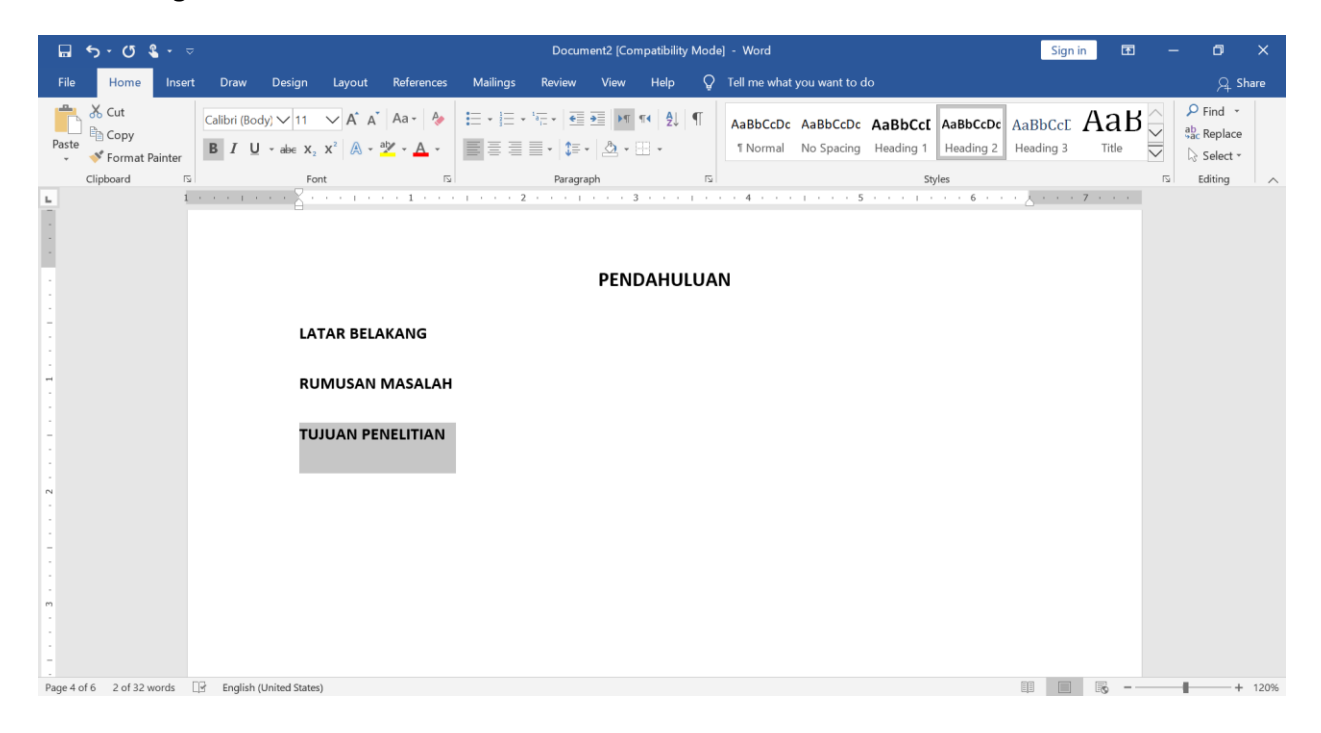

| <b>□ 5 · 0 \$ ·</b> ⊽                         | Document2 (Compatibility Mo                                                                                                    | de] - Word                                                                                                    | Sign in 🖪 — 🗗 🗙                                                              |
|-----------------------------------------------|----------------------------------------------------------------------------------------------------|----------------------------------------------------------------------------------------------------|------------------------------------------------------------------------------|
| File Home Insert Draw Desig                   | n Layout References Mailings Review View Help (                                                                                                    | Fell me what you want to do                                                                                                    | ,Q_ Share                                                                    |
| Paste ✓ Format Painter ✓ Format Painter       | 1 → A* A* Aa- & \= · \= · \= · \= · \= · \= · \= · \=                                                                                                    | AaBbCcDc         AaBbCcDc         AaBbCcCl         AaBbCcDc           1 Normal         No Spacing         Heading 1         Heading 2                 | AaBbCcE AaB<br>Heading 3 Title Title C P Find -<br>abc Replace<br>C Select - |
| Clipboard 15                                  | Font 🖸 Paragraph                                                                                                    | 5 Styles                                                                                                    | rs Editing A                                                                 |
| L 1 + + + + + + + + + + + + + + + + + +       | LATAR BELAKANG<br>Berdasarkan BPS (2018), konsumsi rata-rata prote                                                                                                    | in di Indonesia <u>tahun</u> 2018 <u>adalah</u> 62,19                                                                                                 | 7                                                                            |
| -<br>-<br>-<br>-                              | gr/hari dengan sumber protein berasal dari serealia, produl<br>dan susu. Mutu protein dalam bahan pangan dapat dite<br>amino essensial. Menurut Kementrian Kesehatan (2014), f | hasil laut, kacang-kacangan, daging, telur<br>Itukan oleh <u>komposisi</u> dan jumlah asam<br>rotein <u>nabati seperti serealia</u> dan <u>kacang</u> |                                                                              |
|                                               | kacangan memiliki kualitas protein yang lebih rendah darij<br>pangan hewani mengandung asam amino yang lebih ler<br>dengan pangan nabati. Selain itu, mutu protein juga diter  | ada protein <u>hewani</u> . Hal <u>ini dikarenakan,</u><br>gkap dalam jumlah besar dibandingkan<br>itukan oleh daya cerna protein. Semakin            |                                                                              |
| m                                             | lengkap komposisi dan jumlah asam amino essensial den                                                                                                    | ian daya cerna protein yang <u>tinggi maka</u>                                                                                                    |                                                                              |
|                                               | hewani yang sering dikonsumsi oleh masyarakat di Indo                                                                                                    | resia. <u>Berdasarkan</u> Badan Pusat <u>Statistik</u>                                                                                                |                                                                              |
|                                               | (2018), rata-rata <u>konsumsi</u> protein <u>dari produk telur</u> per <u>k</u><br>mengalami peningkatan sebesar 9,05%. <u>Telur memiliki</u> ka                               | ipita sehari dari tahun 2012 hingga 2018<br>ndungan gizi yang lengkap yaitu protein,                                                                  |                                                                              |
|                                               | lemak, vitamin dan mineral yang penting bagi tubuh <mark>(Jazil d</mark>                                                                                                    | ( <mark>k, 2013).</mark> Dalam satu butir telur, terdapat                                                                                             |                                                                              |
| -<br>-<br>-                                   | Salah satu produk olahan telur yang disukai oleh masyaraka                                                                                                    | t adalah telur asin.                                                                                                    |                                                                              |
| Page 4 of 6 230 words 📑 English (United State | s)                                                                                                    |                                                                                                    | 11 S - + 100%                                                                |

14. Setelah pengaturan BAB dan SUB BAB selesai, anda bisa mulai isi *body text* 

Kutipan/sitasi umumnya berada dalam *body text*. Anda bisa menuliskan sitasi secara otomatis dalam *body text* tanpa khawatir adanya kesalahan atau kelalaian pada DAFTAR PUSTAKA. Langkah yang anda perlu lakukan adalah:

#### 1. Letakkan kursor pada akhir kalimat yang akan dimasukkan sitasinya

|            | <del>ა</del> ∙ თ        | <b>≗ -</b> ⊽ | _           | _                     |                                                                               |                             |                          | Docum                                                 | nent2 [Compatib                         | ility Mode  | ] - Word             |                        |                      | _                     | Sign i               | n E | - 1                                                                                         | o _                                                                                                    | ×    |
|------------|-------------------------|--------------|-------------|-----------------------|-------------------------------------------------------------------------------|-----------------------------|--------------------------|-------------------------------------------------------|-----------------------------------------|-------------|----------------------|------------------------|----------------------|-----------------------|----------------------|-----|---------------------------------------------------------------------------------------------|----------------------------------------------------------------------------------------------------|------|
| File       | Home                    | Insert       | Draw        | Design                | Layout                                                                        | References                  | Mailings                 | Review                                                | View Hel                                | ⊳ <b>Ç</b>  | Tell me what         | you want to o          | do                   |                       |                      |     |                                                                                             | ,Q_ Sh                                                                                                    | are  |
| Paste<br>• | Cut<br>Copy<br>Format F | Painter      | Calibri (Be | ody)∨11<br>U - abe X₂ | $\rightarrow$ A <sup>^</sup> A <sup>^</sup><br>x <sup>2</sup> A $\rightarrow$ | <sup>a</sup> ≱ - <u>A</u> - |                          | • <sup>1</sup> 8;= •   €<br>= •   €<br>= •   €<br>= • | ● ● ■ ■ ■ ● ● ● ● ● ● ● ● ● ● ● ● ● ● ● | ₽  <b>(</b> | AaBbCcDc<br>1 Normal | AaBbCcDc<br>No Spacing | AaBbCcI<br>Heading 1 | AaBbCcDc<br>Heading 2 | AaBbCcE<br>Heading 3 | Aal | S<br>S<br>S<br>S<br>S<br>S<br>S<br>S<br>S<br>S<br>S<br>S<br>S<br>S<br>S<br>S<br>S<br>S<br>S | ♀ Find ▼ About a constraint of the second second secon |      |
| ь.         | chipboard               | 14           | 1 -         |                       | · . · · ·                                                                     | Y 1 .                       |                          | 2                                                     | 1 3                                     | 1.1.1.1     |                      | 5 .                    |                      | 6 · · _ ·             | 7                    |     | 1.2                                                                                         | Earting                                                                                                    | -    |
| •          |                         |              |             |                       |                                                                               |                             |                          |                                                       |                                         |             |                      |                        |                      |                       |                      |     |                                                                                             |                                                                                                    |      |
|            |                         |              |             |                       |                                                                               |                             |                          |                                                       | PENDAH                                  | ULUAN       | 1                    |                        |                      |                       |                      |     |                                                                                             |                                                                                                    |      |
| -          |                         |              |             |                       | LATAR                                                                         | BELAKANG                    |                          |                                                       |                                         |             |                      |                        |                      |                       |                      |     |                                                                                             |                                                                                                    |      |
| -          |                         |              |             |                       |                                                                               | Berdasarka                  | <u>n</u> BPS (201        | .8), <u>konsu</u>                                     | i <u>msi</u> rata-rata                  | proteir     | di Indone            | sia <u>tahun</u> 2     | 018 adalah           | ູງ 62,19              |                      |     |                                                                                             |                                                                                                    |      |
|            |                         |              |             |                       | gr/ <u>hari</u>                                                               | dengan sum                  | ber proteir              | n berasal o                                           | dari serealia,                          | produk      | nasil laut, k        | acang-kacar            | ngan, dagin          | g, <u>telur</u>       |                      |     |                                                                                             |                                                                                                    |      |
| -          |                         |              |             |                       | dan su                                                                        | su. <u>Mutu</u> pr          | otein dala               | m bahan                                               | pangan dapa                             | t diten     | ukan oleh            | komposisi              | dan jumlal           | h asam                |                      |     |                                                                                             |                                                                                                    |      |
|            |                         |              |             |                       | amino                                                                         | essensial. M                | enurut Ker               | nentrian l                                            | Kesehatan (2                            | 014), pr    | otein <u>naba</u> t  | ti seperti se          | realia dan           | kacang                |                      |     |                                                                                             |                                                                                                    |      |
|            |                         |              |             |                       | kacanga                                                                       | an memiliki                 | kualitas pro             | otein yanı                                            | g lebih renda                           | h daripa    | da protein           | hewani. Ha             | al ini dikare        | enakan,               |                      |     |                                                                                             |                                                                                                    |      |
| 1          |                         |              |             |                       | pangan                                                                        | hewani m                    | engandung                | asam an                                               | nino yang <u>le</u>                     | bih leng    | kap dalam            | jumlah be              | esar dibanc          | dingkan               |                      |     |                                                                                             |                                                                                                    |      |
|            |                         |              |             |                       | dengan                                                                        | pangan na                   | bati. Selain             | itu, muti                                             | ų protein jug                           | a ditent    | ukan oleh            | daya cerna             | protein. S           | emakin                |                      |     |                                                                                             |                                                                                                    |      |
| m          |                         |              |             |                       | lengkar                                                                       | komposisi                   | dan jumlal               | n <u>asam</u> ar                                      | mino <u>essensi</u>                     | al denga    | in daya cer          | ma protein             | yang tingg           | i maka                |                      |     |                                                                                             |                                                                                                    |      |
|            |                         |              |             |                       | semaki                                                                        | n tinggi mu                 | tu <mark>proteinr</mark> | <mark>iya</mark> . Telur                              | merupakan                               | salah       | itu sumber           | protein he             | ewani yang           | sering                |                      |     |                                                                                             |                                                                                                    |      |
| -          |                         |              |             |                       | dikonsu                                                                       | umsi oleh r                 | nasyarakat               | di Indor                                              | nesia. <mark>Berdas</mark>              | arkan I     | Badan Pusa           | at <u>Statistik</u>    | (2018), ra           | ata-rata              |                      |     |                                                                                             |                                                                                                    |      |
|            |                         |              |             |                       | konsum                                                                        | si protein                  | dari produ               | <u>k telur</u> p                                      | er <u>kapita</u> se                     | hari da     | i tahun 20           | 012 hingga             | 2018 mer             | ngalami               |                      |     |                                                                                             |                                                                                                    |      |
| Page 4 g   | 4.6 227.000             | de Dig       | English (II | inited States)        |                                                                               |                             |                          |                                                       |                                         |             |                      |                        |                      |                       |                      | 112 |                                                                                             |                                                                                                    | 110% |

#### 2. Klik menu References >> Klik Insert Citation >> Klik Add New Source...

| <b>⊟ ५・৫ ६</b> ・ ▽    | Document2 [Compatibility Mode] - Word                                                                                                    | Sign in 🖪           | - 1         | o ×      |
|-----------------------|----------------------------------------------------------------------------------------------------|---------------------|-------------|----------|
| File Home Insert      | Draw Design Layout References Mailings Review View Help $Q$ Tell me what you want to do                                                                                                    |                     |             | 오. Share |
| Table of Contents • F | AB <sup>1</sup> Consert Endnote<br>Insert<br>Sotor Notes<br>Footnotes 5<br>Research<br>Research<br>AB <sup>1</sup> Rest Footnote<br>Show Notes<br>Footnotes 5<br>Research<br>AB <sup>1</sup> Rest Footnote<br>Show Notes<br>Footnotes 5<br>Research<br>Add New Source<br>Research | l Insert Table of A | Authorities | ^        |
| L.                    | 1 · · · · · · · · · · · · · · · · · · ·                                                                                                    | 7 • • •             |             |          |
| 1                     |                                                                                                    |                     |             |          |
|                       | PENDAHULUAN                                                                                                    |                     |             |          |
|                       | LATAR BELAKANG                                                                                                    |                     |             |          |
| -                     | Berdasarkan BPS (2018), <u>konsumsi</u> rata-rata protein di Indonesia <u>tahun</u> 2018 <u>adalah</u> 62,19                                                                                                    |                     |             |          |
|                       | gr/hari dengan sumber protein berasal dari serealia, produk hasil laut, kacang-kacangan, daging, telur                                                                                                    |                     |             |          |
| -                     | dan susu. <u>Mutu</u> protein <u>dalam bahan pangan dapat ditentukan</u> oleh <u>komposisi</u> dan j <u>umlah asam</u>                                                                                                    |                     |             |          |
|                       | amino <u>essensial. Menurut Kementrian Kesehatan</u> (2014), protein <u>nabati seperti serealia</u> dan <u>kacang</u>                                                                                                    |                     |             |          |
|                       | kacangan memiliki kualitas protein yang lebih rendah daripada protein hewani. Hal ini dikarenakan,                                                                                                    |                     |             |          |
| -                     | pangan hewani mengandung asam amino yang lebih lengkap dalam jumlah besar dibandingkan                                                                                                    |                     |             |          |
|                       | dengan pangan nabati. Selain itu, mutu protein juga ditentukan oleh daya cerna protein. Semakin                                                                                                    |                     |             |          |
| -<br>m                | lengkap komposisi dan jumlah asam amino essensial dengan daya cerna protein yang tinggi maka                                                                                                    |                     |             |          |
|                       | semakin tinggi mutu <mark>proteinnya</mark> . Telur merupakan salah satu sumber protein <u>hewani</u> yang sering                                                                                                    |                     |             |          |
| -                     | dikonsumsi oleh <u>masyarakat</u> di Indonesia. <u>Berdasarkan</u> Badan Pusat <u>Statistik</u> (2018), rata-rata                                                                                                    |                     |             |          |
|                       | konsumsi protein dari produk telur per kapita sehari dari tahun 2012 hingga 2018 mengalami                                                                                                    |                     |             |          |
| 4                     | · · · · · · · · · · · · · · · · · · ·                                                                                                    |                     |             |          |

3. Maka akan muncul beberapa data yang bisa anda isi, seperti: Type of Source (anda tinggal memilih), nama Author (pastikan tenik penulisanya mengacu pada Example, Title/Judul, Year, City, Publisher /penerbit. Setelah itu >> klik OK. Meskipun pada tahap ini terkesan agak ribet karena harus memasukkan satu per satu, tapi tenang. Nanti akan terbayar dengan kemudahan yang signifikan.

| <b>□ 5 • 3 \$ • ₽ •</b> ⊽              |                                                                                           | Document2 [Compatibility Mode] - Word                                                                    | Sign in 🖬 — 🗇 🗙                                                                                                    |
|----------------------------------------|-------------------------------------------------------------------------------------------|----------------------------------------------------------------------------------------------------|----------------------------------------------------------------------------------------------------|
| File Home Insert Draw                  | Design Layout Reference                                                                   | s Mailings Review View Help $Q$ Tell me what you want to do                                              | 오. 우 Share                                                                                                    |
| Table of Contents Table of Contents    | Insert Endnote         AB <sup>1</sup> Next Footnote         Show Notes         Footnotes | Amanage Sources     Style: APA     Citation -      Citations & Bibliography     Citations & Bibliography | <ul> <li>Insert Index</li> <li>Update Index</li> <li>Update Index</li> <li>Update Table of Authorities</li> <li>Update Table of Authorities</li> <li>Index</li> <li>Table of Authorities</li> </ul> |
| L L L L L L L L L L L L L L L L L L L  |                                                                                           |                                                                                                    | 2 2                                                                                                    |
|                                        | Edit Source<br>Type of Source<br>Bibliography Fields for APA                              | Book 🗸 Language Defau                                                                                    | f X                                                                                                    |
| N                                      | Author Kartono                                                                            | lardinsyah; Ahmad, Sulaiman                                                                              | Edit                                                                                                    |
|                                        | Corp                                                                                      | rate Author                                                                                              |                                                                                                    |
| 1                                      | Title Ringkas                                                                             | i Angka Kecukupan Gizi (AKG) yang Dianjurkan Bagi Orang Indonesia                                        |                                                                                                    |
|                                        | City Jakarta                                                                              |                                                                                                    |                                                                                                    |
| -<br>-                                 | Publisher Widyak                                                                          | ya Nasional Pangan dan Gizi                                                                              |                                                                                                    |
| -                                      | Show <u>A</u> ll Bibliography Fields<br>Iag name Example: K                               | ner, James D; Chen, Jacky                                                                                | OK Cancel                                                                                                    |
| 4                                      | neningkatan seh                                                                           | sar 9.05%. Telur memiliki kandungan dizi yang lengkan yaitu proteir                                      | a lemak vitamin                                                                                                    |
|                                        | dan mineral van                                                                           | penting bagi tubuh (lazil dkk. 2013). Dalam satu butir telur, terdana                                    | at kandungan gizi                                                                                                    |
| -                                      | vang lengkap d                                                                            | ngan berbagai vitamin dan mineral essensial yang penting bagi tu                                         | ubuh. Salah satu                                                                                                    |
|                                        | produk olaban t                                                                           | ur vang disukai oleh masyarakat adalah telur asin                                                        |                                                                                                    |
| -<br>-                                 | product ordinaria                                                                         |                                                                                                    |                                                                                                    |
| -                                      |                                                                                           |                                                                                                    |                                                                                                    |
| :                                      |                                                                                           |                                                                                                    |                                                                                                    |
| Page 4 of 6 2 of 229 words 🛛 🖹 English | (United States)                                                                           |                                                                                                    | 💷 🐻 – — + 110%                                                                                                    |

4. Secara otomatis referensi akan tersimpan pada sistem dan jika anda klik referensi tersebut maka >> secara otomatis akan muncul pada body text tempat kita meletakkan kursor. Pada contoh kali ini style yang digunakan adalah Harvard

| 🖬 🖘 · O 🌯 · 🕀 ·                             | ;                                                                                       | Document2 [Compatibil                                                                                | ity Mode] - Word                        |                                   | Sign in                            | <b>B</b> –       | o ×                                                                                   |
|---------------------------------------------|-----------------------------------------------------------------------------------------|----------------------------------------------------------------------------------------------------|-----------------------------------------|-----------------------------------|------------------------------------|------------------|---------------------------------------------------------------------------------------|
| File Home Insert I                          | Draw Design Layout References M                                                         | ailings Review View Help                                                                             | Q Tell me what you wa                   | ant to do                         |                                    |                  | $\mathcal{Q}_{\!\!\!\!\!\!\!\!\!\!\!\!\!\!\!\!\!\!\!\!\!\!\!\!\!\!\!\!\!\!\!\!\!\!\!$ |
| Table of Contents                           | AB <sup>1</sup> Insert Endnote<br>Insert<br>Sothote Show Notes<br>Footnotes IS Research | Manage Sources                                                                                       | Insert Table of Figures<br>Update Table | Mark Entry Index                  | Mark<br>Citation<br>Table of Autho | e of Authorities | ^                                                                                     |
| L La se se se se se se se se se se se se se | LATAR BELAKANG                                                                          | Ringkasan Angka Kecukupan Gizi (AK<br>Dianjurkan Bagi Orang Indonesia, (20<br>Add New <u>S</u> ource | G) yang 4 1<br>12)                      |                                   | · · 6 · · <u></u> · · ·            | • • 7 • • •      |                                                                                       |
| -<br>                                       | Berdasarkan BPS (201                                                                    | Add New Placeholder<br>8), konsumsi rata-rata                                                        | protein di Indone                       | sia <u>tahun</u> 2018 <u>adal</u> | ah 62,19                           |                  |                                                                                       |
|                                             | gr/hari dengan sumber proteir                                                           | n berasal dari serealia, p                                                                           | roduk hasil laut, ka                    | acang-kacangan, dag               | ing, telur                         |                  |                                                                                       |
| -                                           | dan susu. <u>Mutu</u> protein <u>dala</u>                                               | m bahan pangan dapa                                                                                  | t <u>ditentukan</u> oleh                | komposisi dan juml                | lah asam                           |                  |                                                                                       |
| -<br>-<br>N                                 | amino essensial. Menurut Ker                                                            | nentrian Kesehatan (20                                                                               | 14), protein <u>nabat</u>               | i <u>seperti serealia</u> da      | n <u>kacang</u>                    |                  |                                                                                       |
|                                             | <u>kacangan memiliki kualitas</u> pr                                                    | otein yang <u>lebih renda</u> ł                                                                      | n daripada protein                      | hewani. Hal ini dika              | irenakan,                          |                  |                                                                                       |
| -                                           | pangan hewani mengandung                                                                | asam amino yang leb                                                                                  | ih lengkap dalam                        | jumlah besar diba                 | ndingkan                           |                  |                                                                                       |
|                                             | dengan pangan nabati. Selain                                                            | itu, mutu protein juga                                                                               | ditentukan oleh g                       | daya cerna protein.               | Semakin                            |                  |                                                                                       |
| m                                           | lengkap komposisi dan jumla                                                             | n asam amino essensia                                                                                | l dengan daya cer                       | na protein yang tin               | ggi maka                           |                  |                                                                                       |
|                                             | semakin tinggi mutu <mark>proteinn</mark>                                               | a (Kartono, et al., 201                                                                              | 2). elur merupaka                       | an salah <u>satu</u> sumbe        | r protein                          |                  |                                                                                       |
| -                                           | hewani yang sering dikonsun                                                             | nsi oleh masyarakat di                                                                               | Indonesia. Berdas                       | sarkan Badan Pusat                | Statistik                          |                  |                                                                                       |
|                                             | (2018), rata-rata <u>konsumsi</u> pr                                                    | otein <u>dari produk telur</u>                                                                       | per <u>kapita sehari</u> (              | dari tahun 2012 hing              | gga 2018                           |                  |                                                                                       |
| Page 4 of 6 4 of 231 words                  | English (United States)                                                                 |                                                                                                    |                                         |                                   |                                    |                  | + 140%                                                                                |

5. Anda bisa mengubah style yang digunakan adalah sesuai kebutuhan. Sebagai contoh, jika ada mengubah style menjadi APA >> maka secara otomatis tampilan kutipan akan berubah

| 🖬 ५ ५ ४ २ 🗄                | ✓ Document2 [Compatibility Mode] - Word                                                                                                    | Sign in 🖪 🗕                              | ø ×      |
|----------------------------|----------------------------------------------------------------------------------------------------|------------------------------------------|----------|
| File Home Insert           | Draw Design Layout References Mailings Review View Help $Q$ Tell me what you want to do                                                                                                    |                                          | ,♀ Share |
| Table of Contents *        | AB <sup>1</sup> Consert Endnote<br>Ag Next Footnote<br>Footnote Stores for Research<br>Citation - Citation & Bibliography +<br>Citation & Citation & Bibliography +<br>Citation & Citation & Bibliography +<br>Citation & Citation & Ci | Mark<br>Citation<br>Table of Authorities | ~        |
| <b>L</b>                   | 1·····································                                                                                                    | 1 · · · · 7 · · · ·                      | *        |
|                            | gr/hari dengan sumber protein berasal dari serealia, produk hasil laut, kacang-kacangan, daging, telur                                                                                                    |                                          |          |
|                            | dan susu. Mutu protein dalam bahan pangan dapat ditentukan oleh komposisi dan jumlah asam                                                                                                    |                                          |          |
| 64<br>N                    | amino essensial. Menurut Kementrian Kesehatan (2014), protein nabati seperti serealia dan kacang                                                                                                    |                                          |          |
|                            | kacangan memiliki kualitas protein yang lebih rendah daripada protein hewani. Hal ini dikarenakan,                                                                                                    |                                          |          |
|                            | pangan hewani mengandung asam amino yang lebih lengkap dalam jumlah besar dibandingkan                                                                                                    |                                          |          |
|                            | dengan pangan nabati. Selain itu, mutu protein juga ditentukan oleh daya cerna protein. Semakin                                                                                                    |                                          |          |
| m                          | lengkap komposisi dan jumlah asam amino essensial dengan daya cerna protein yang tinggi maka                                                                                                    |                                          |          |
|                            | semakin tinggi mutu <mark>proteinn i</mark> (Kartono, Hardinsyah, & Ahmad, 2012), 🛛 elur merupakan salah satu                                                                                                    |                                          |          |
| -                          | sumber protein hewani yang sering dikonsumsi oleh masyarakat di Indonesia. Berdasarkan Badan                                                                                                    |                                          | 1.0      |
|                            | Pusat <u>Statistik</u> (2018), rata-rata <u>konsumsi</u> protein <u>dari produk telur</u> per <u>kapita sehari dari tahun</u> 2012                                                                                                    |                                          | _        |
| · ·                        | hingga 2018 mengalami peningkatan sebesar 9,05%. Telur memiliki kandungan gizi yang lengkap                                                                                                    |                                          |          |
|                            | vaitu protein, lemak, vitamin dan mineral yang penting bagi tubuh (Jazil dkk, 2013). Dalam satu butir                                                                                                    |                                          |          |
|                            | telur, terdapat kandungan gizi yang lengkap dengan berbagai vitamin dan mineral essensial yang                                                                                                    |                                          |          |
|                            | penting bagi tubuh. Salah satu produk olaban telur yang disukai oleh masyarakat adalah telur asin                                                                                                    |                                          |          |
| -                          | porting sog these, even are preserved that the pring diserted of interparticle dealer that and                                                                                                    |                                          |          |
|                            |                                                                                                    |                                          |          |
|                            |                                                                                                    |                                          | v        |
| Page 4 of 6 5 of 232 words | English (United States)                                                                                                    |                                          | + 110%   |

 Jika anda ingin mengubah referensi tersebut anda cukup klik kanan tanda segitiga kecil >> klik Edit Source

| <del>ت</del> 🖬 | • J 💲 • 🗗      |                                                                                                    | Sign in                                                                                                    | <b>1 1 1</b> | - 0                                                      | ×    |
|----------------|----------------|----------------------------------------------------------------------------------------------------|----------------------------------------------------------------------------------------------------|--------------|----------------------------------------------------------|------|
| File           | Home Insert    | Draw Design Layout References Mailings Review View Help ♀ Tell me what you want to do                                                                                                    |                                                                                                    |              | , cq si                                                  | hare |
| File           | Home Insert    | Draw       Design       Layout       References       Mailings       Review       View       Help       Tell me what you want to do         Calibri (Body)       11       A A       Aa       Image: Aa A       Image: Aa A       Ima A       Image: Aa A       < | AaBbCct A<br>Heading 3<br>amproved<br>emakin<br>i maka<br>protein<br>tatistik<br>a 2018<br>vrotein,<br>gan gizi<br>ub satu | Title        | 우 Sile<br>우 Find -<br>않 Replace<br>오 Select -<br>Editing | hare |
|                |                | yang lengkap dengan berbagai vitamin dan minerai essensial yang penting bagi tubun. Sala                                                                                                    | in <u>satu</u>                                                                                                    |              |                                                          |      |
|                |                | produk olahan telur yang disukai oleh masyarakat adalah telur asin.                                                                                                    |                                                                                                    |              |                                                          |      |
| Page 4 of 6    | 4 of 228 words | B     English (United States)                                                                                                    |                                                                                                    | s            | +                                                        | 140% |

7. Lakukan hal yang sama (langkah 2) pada kalimat berikutnya yang anda ambil dari referensi lain dengan klik **Klik** menu **References** >> Klik **Insert Citation** >> Klik **Add New Source...** 

Pada contoh kali ini *type of Source* yang digunakan adalah *Journal Article*. Jika diperhatikan bagianbagian yang diisi agak berbeda dengan Type Books. Selanjutnya lakukan pengisian sesuai data yang anda miliki lalu >> klik **OK** 

| ଇ <del>୭</del> •୦ <b>६</b> -⊟,- ≂                      | Document2 [Compatibility Mode] - Word                                                                                                    | Sign in 🗈 — 🗗 🗙                                                    |
|--------------------------------------------------------|----------------------------------------------------------------------------------------------------|--------------------------------------------------------------------|
| File Home Insert Draw                                  | Design Layout References Mailings Review View Help $Q$ Tell me what you want to do                                                                                                    | ,Q_ Share                                                          |
| Table of Contents - Table of Contents                  | Insert Endnote       Image Sources       Image Sources | Quest Table of Authorities     Update Table n Table of Authorities |
| L Lesserer Par                                         | Create Source ? >                                                                                                    | < 10 <sup>1</sup> Former 7 of the second                           |
| den<br>leng<br>sem<br>(20)<br>men<br>lem<br>yan<br>pro | Type of Source     Journal Article     Language     Default       Bibliography Fields for Harvard - Anglia     Edit       Author     Lail: Hintano: Mulyani     Edit       Corporate Author     Edit     Edit       Journal Name     Jurnal Aplikasi Teknologi Pangan     Jurnal Aplikasi Teknologi Pangan       Vear     2013     Pages       Volume     2       Issue     1                                                                                                    | <pre>in ka in tik 18 in, izi tu</pre>                              |
| Page 4 of 6 228 words ⊡∌ English (Unit                 | d States)                                                                                                    | 1 15 + 140%                                                        |

8. Secara otomatis data akan masuk dalam sistem referensi dan beraada dalam *body text* artikel anda sebagaimana langkah sebelumnya. Lakukan hal yang sama untuk semua kutipan yang anda buat. Jika anda mau mengutip referensi yang sama namun pada *body text* yang berbeda anda cukup memanggil/ meng klik referensi yang dimaksud (yang sudah tersimpan oada sistem References).

| <b>.</b>             | ۍ د د         | • Ð, •              | ~ ~                                  |                     |                               |                        |                                      | Docum                                                              | ent2 [Comj                            | oatibility N              | /lode] - Word                                      |           |                               |                            | Sign in                       | æ            | -       | ٥          | ×     |
|----------------------|---------------|---------------------|--------------------------------------|---------------------|-------------------------------|------------------------|--------------------------------------|--------------------------------------------------------------------|---------------------------------------|---------------------------|----------------------------------------------------|-----------|-------------------------------|----------------------------|-------------------------------|--------------|---------|------------|-------|
| File                 | Home          | Insert              | Draw                                 | Design              | Layout                        | References             | Mailings                             | Review                                                             | View                                  | Help                      | Q Tell me wi                                       | at you w  | vant to do                    |                            |                               |              |         | <u>д</u> 5 | Share |
| Table of<br>Contents | Add 🗋 🗋       | Text +<br>ite Table | AB <sup>1</sup><br>Insert<br>Footnot | Insert<br>AB Next F | Endnote<br>ootnote +<br>Notes | Smart<br>Lookup        | Insert<br>Citation -                 | Manage Sou<br>Style: Harva<br>Bibliography                         | urces<br>Ird V<br>V * C               | Insert<br>aption          | Insert Table of<br>Update Table<br>Cross-reference | Figures   | Mark<br>Entry                 | t Index<br>ate Index       | Mark Citation                 | ble of Autho | orities |            |       |
| Tat                  | ole of Conten | ts                  |                                      | Footnotes           | 5                             | Research               | Jazil, F                             | lintano, Mu                                                        | lyani                                 | D                         |                                                    |           | Index                         |                            | Table of Au                   | thorities    |         |            | ^     |
| -                    | 1             |                     | Pu                                   | <u></u>             |                               | пспБапа                | Coklat                               | nan Kualitas I<br>Kerabang Ber                                     | rbeda Selan                           | na Penvim                 | jan Intensitas vv<br>Ipanan, (2013)                | rna -     | i Iannan bes                  |                            | ananignan                     | /            |         | -          |       |
| -<br>-<br>M          |               |                     | de<br>ler                            | ngan p<br>ngkap k   | angan n<br>omposis            | abati. Se<br>ii dan ju | Karton<br>Ringka<br>Bagi O<br>Add Ne | no, Hardinsya<br>san Angka Ke<br>rang Indones<br>ew <u>S</u> ource | ah, Ahmaa<br>ecukupan G<br>ia, (2012) | d, Sulaima<br>izi (AKG) y | an<br>rang Dianjurkan                              | sh<br>cei | daya cerna  <br>rna protein y | protein<br>yang <u>tir</u> | . <u>Semakin</u><br>nggi maka |              |         |            |       |
|                      |               |                     | se                                   | <u>makin t</u>      | inggi mu                      | utu <mark>prote</mark> | 🖹 Add Ne                             | ew <u>P</u> laceholde                                              | er                                    |                           |                                                    | ak        | an salah <u>satı</u>          | u sumb                     | er protein                    |              |         |            |       |
| -                    |               |                     | he                                   | wani y              | ang <u>seri</u>               | ng dikon               | <u>sumsi</u> o                       | leh <u>mas</u>                                                     | yaraka                                | t di Ir                   | ndonesia.                                          | Berda     | isarkan Bada                  | an Pusa                    | t <u>Statistik</u>            |              |         |            |       |
|                      |               |                     | (20                                  | 018), ra            | ta-rata                       | konsumsi               | protein                              | dari pro                                                           | oduk te                               | elur pe                   | er kapita s                                        | ehari     | <u>dari tahun</u> 2           | 2012 <u>hir</u>            | ngga 2018                     |              |         |            |       |
| . 4                  |               |                     | me                                   | engalan             | ni penin                      | gkatan se              | ebesar 9                             | ,05%. <u>T</u>                                                     | elur me                               | emiliki                   | kandunga                                           | n giz     | i yang lengk                  | ap yait                    | u protein,                    |              |         |            |       |
| -                    |               |                     | ler                                  | nak, vit            | tamin d                       | an miner               | al yang                              | penting                                                            | bagi t                                | ubuh                      | (Jazil, et                                         | al., 20   | 013). Dalam                   | satu b                     | utir telur,                   |              |         |            |       |
|                      |               |                     | ter                                  | dapat               | kandung                       | an gizi y              | ang leng                             | kap den                                                            | igan be                               | rbaga                     | į vitamin o                                        | lan m     | nineral <u>essen</u>          | sial yan                   | ng penting                    |              |         |            |       |
| -<br>10              |               |                     | ba                                   | gi tubul            | h. Salah                      | satu proc              | luk olah                             | an telur                                                           | yang <u>di</u>                        | sukai o                   | oleh masy                                          | arakat    | t adalah telur                | r asin.                    |                               |              |         |            |       |

### **MENYUSUN DAFTAR PUSTAKA OTOMATIS**

Menyusun daftar pustaka adalah PR tersendiri bagi sebagian orang. Kita harus memastikan format penulisan seragam dan tidak boleh ada missing pada body text dan dalam DAFTAR PUSTAKA. Kesalahan tersebut bisa kita minimalisir dengan cara:

1. Letakkan kursor tepat di bawah BAB DAFTAR PUSTAKA >> klik Bibliografi, kemudian >> klik Insert Bibliografi

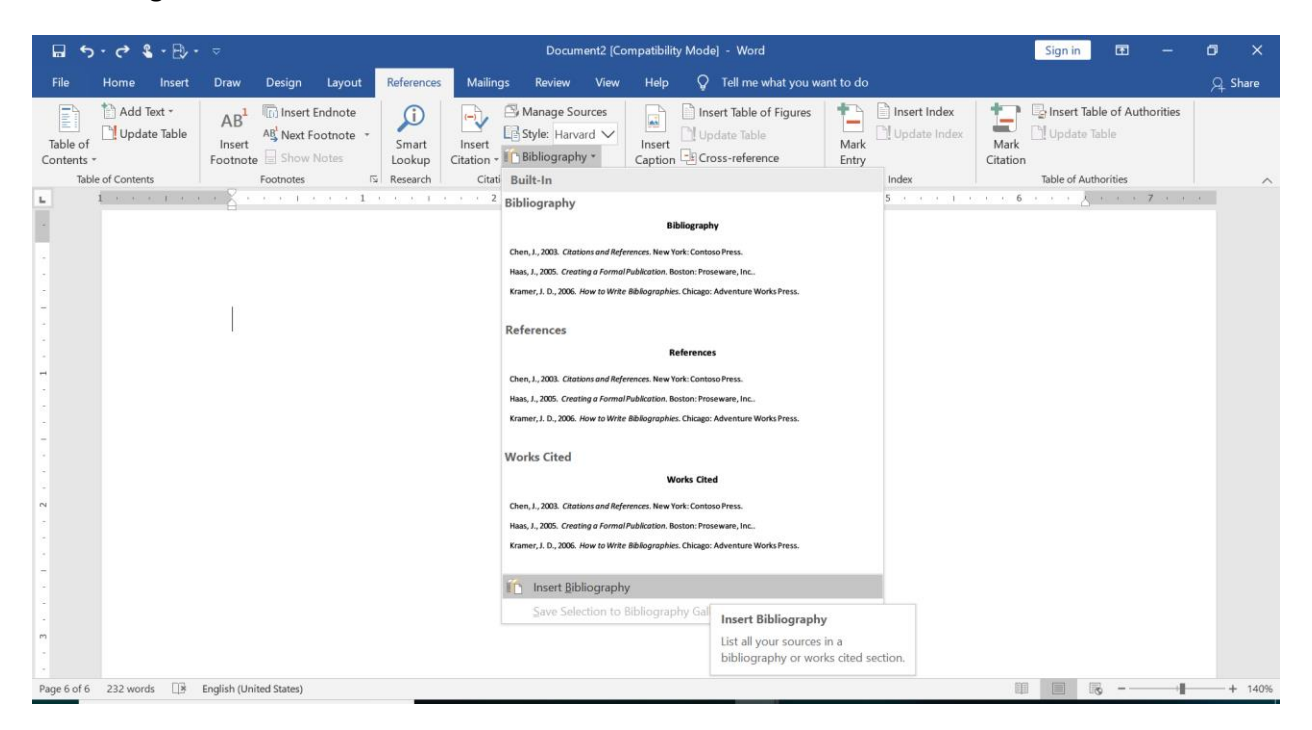

2. Maka dalam hitungan detik secara otomatis referensi akan muncul tanpa anda mengetik ulang, dan bisa dipastikan semua yang anda tulis di *body text* akan muncul disini (sebagaimana mengikuti langkah memasukkan kutipan pada *body text* pada pembahasan sebelumnya). Jika dirasa kurang rapi anda bisa merapikan Paragraphnya. Format penulisan akan muncul sesuai dengan Style yang kita pilih (pada contoh kali ini style yang dipilih adalah Harvard)

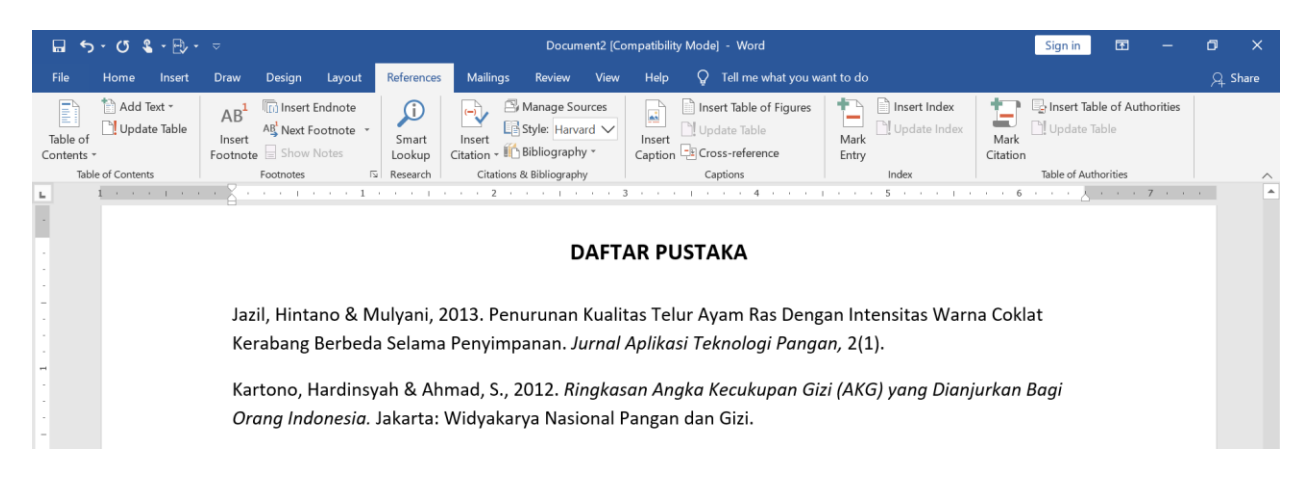

#### **MENYUSUN DAFTAR GAMBAR OTOMATIS**

Tantangan lain dalam penyusunan suatu draft adalah menyusun Daftar Gambar. Permasalahan yang umum adalah penulis harus mencocokkan keterangan gambar dan nomor halaman secara manual. Hal ini tentu saja akan menghabiskan waktu dan tidak efisien dan belum tentu akurat. Kendala tersebut bisa kita hilangkan dengan cara pengaturan dari awal melalui:

1. Pada gambarnya, klik kanan >> klik Insert Caption

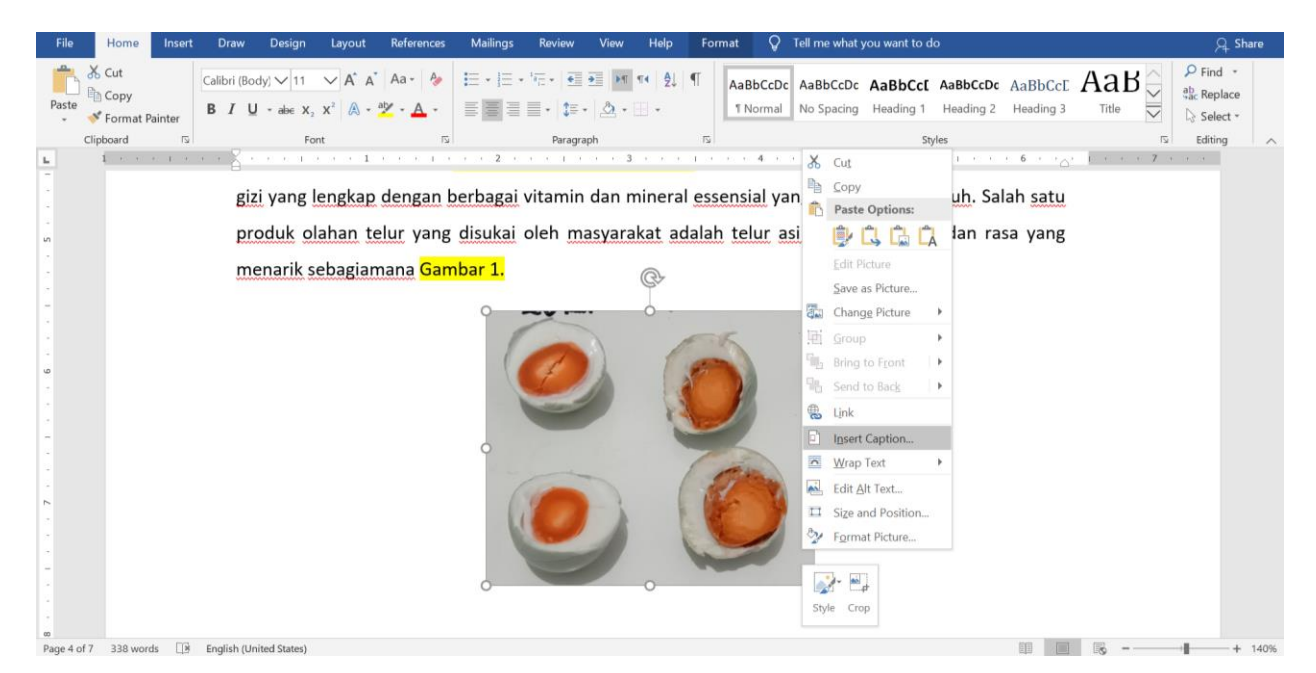

 Akan muncul beberapa kolom untuk dilengkapi. Piliih Label sesuai kebutuhan >> Ketikkan keterangan Gambar >> Pastikan pilih position: Below selected item >> klik OK

| File       | Home                          | Insert   | Draw             | v Design           | Layout            | References            | Mailings | Review          | View H         | lelp Fo     | rmat 💡              | Tell me what             | you want to o        | lo                    |                      |                        | त्रू Sha                                 | are  |
|------------|-------------------------------|----------|------------------|--------------------|-------------------|-----------------------|----------|-----------------|----------------|-------------|---------------------|--------------------------|----------------------|-----------------------|----------------------|------------------------|------------------------------------------|------|
| Paste<br>* | 🔏 Cut<br>🖹 Copy<br>🝼 Format I | Painter  | Calibri (<br>B I | Body) $\bigvee$ 11 | → A* A*<br>x² A • | ▲a - 🍐                |          | '∈ • • • •      | ■ ► 1 14 ▲ • Ⅲ | ⊉↓   ¶<br>- | AaBbCcD<br>1 Normal | c AaBbCcDc<br>No Spacing | AaBbCcI<br>Heading 1 | AaBbCcDc<br>Heading 2 | AaBbCcE<br>Heading 3 |                        | P Find →<br>ab<br>ac Replace<br>Select → |      |
|            | Clipboard                     | 15       | 0                | Fo                 | nt                | ß                     |          | Paragrap        | h              | ß           |                     |                          | SI                   | tyles                 |                      | 5                      | Editing                                  | ~    |
| 5          | 10 40 40                      | S. L. S. | 1 9              | NOUUR O            | unun 1            | Jui yung              |          | ACT ING         | Jyurunu        |             |                     | JIL GENS                 |                      |                       | Ju yung              | 0 10 10 10 <b>7</b> 11 | 18 18                                    |      |
|            |                               |          | r                | nenarik s          | ebagiar           | nana <mark>Gam</mark> | bar 1.   |                 |                |             |                     |                          |                      |                       |                      |                        |                                          |      |
|            |                               |          |                  |                    |                   |                       |          |                 |                |             |                     |                          |                      |                       |                      |                        |                                          |      |
| 1          |                               |          |                  |                    |                   |                       |          | ~               |                | ÷           |                     |                          |                      |                       |                      |                        |                                          |      |
|            |                               |          |                  |                    |                   |                       | 1        | -               | )              | 1.          | 5                   |                          |                      |                       |                      |                        |                                          |      |
| 9          |                               |          |                  |                    |                   |                       |          | 4               | 4              | 1           |                     |                          |                      |                       |                      |                        |                                          |      |
|            |                               |          |                  |                    |                   |                       |          | the second      |                | 1           | 10                  |                          |                      |                       |                      |                        |                                          |      |
|            |                               |          |                  |                    |                   |                       |          |                 |                | 1           |                     | 1.0                      |                      |                       |                      |                        |                                          |      |
| 5          |                               |          |                  |                    |                   |                       |          |                 |                | -           | -                   |                          |                      |                       |                      |                        |                                          |      |
|            |                               |          |                  |                    |                   |                       | Capti    | on              |                | -           | ?                   | ×                        |                      |                       |                      |                        |                                          |      |
|            |                               |          |                  |                    |                   |                       | Captic   | on:             |                |             |                     |                          |                      |                       |                      |                        |                                          |      |
|            |                               |          |                  |                    |                   |                       | Gar      | nbar 1. Te      | lur Asin       |             |                     |                          |                      |                       |                      |                        |                                          |      |
| 1          |                               |          |                  |                    |                   |                       | Optio    | ns              |                |             |                     |                          |                      |                       |                      |                        |                                          |      |
|            |                               |          |                  |                    |                   |                       | Lab      | el: Gamb        | ar             |             |                     | ~                        |                      |                       |                      |                        |                                          |      |
|            |                               |          |                  |                    |                   |                       | Pos      | ition: Below    | selected item  |             |                     | ~                        |                      |                       |                      |                        |                                          |      |
| 60         |                               |          |                  |                    |                   |                       | Ex       | clude label fro | m caption      |             |                     |                          |                      |                       |                      |                        |                                          |      |
|            |                               |          |                  |                    |                   |                       | D        | ew Label        | Delet          | e Label     | Numbering           |                          |                      |                       |                      |                        |                                          |      |
|            |                               |          |                  |                    |                   |                       |          |                 |                |             | 1                   |                          |                      |                       |                      |                        |                                          |      |
| Page 4 c   | of 7 342 wor                  | ds 斗     | English          | (United States)    |                   |                       | Au       | toCaption       |                | OK          | Cance               |                          |                      |                       |                      | 112                    | d                                        | 140% |

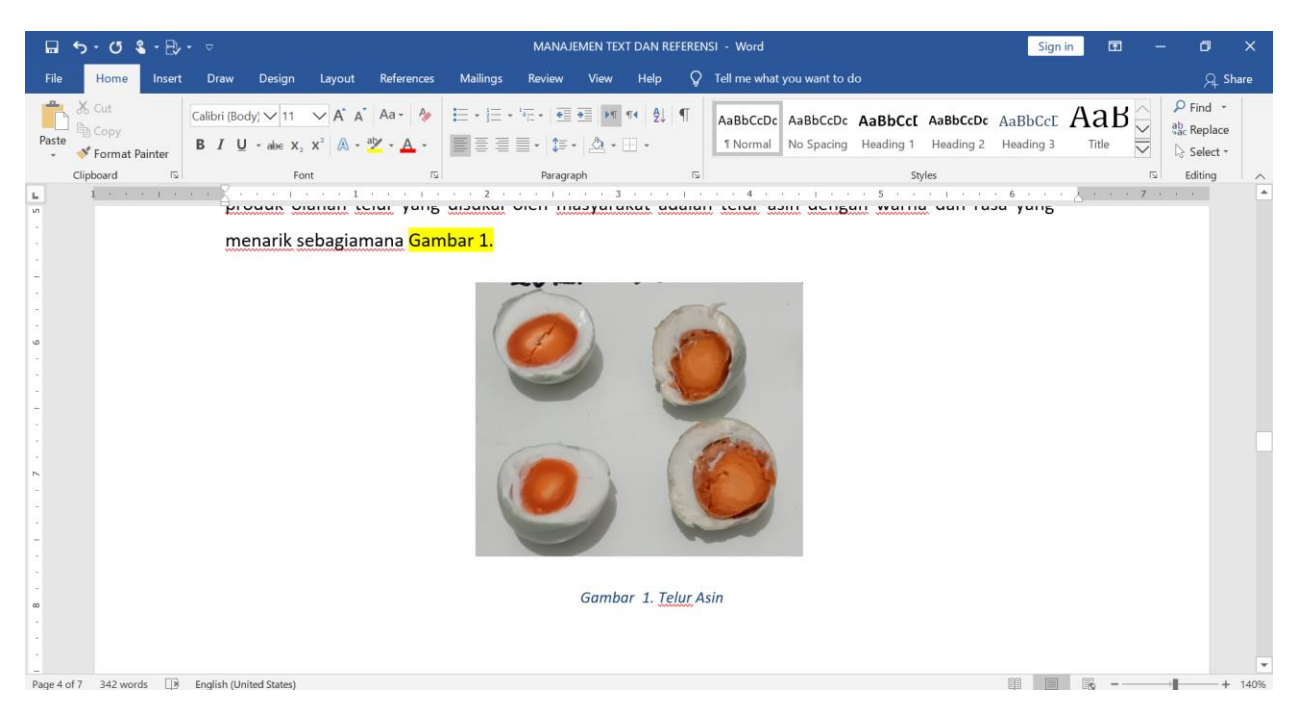

4. Jika format text belum sesuai dengan body text anda bisa lakukan editing

3. Secara otomatis maka keterangan Gambar akan muncul dibawah Gambar

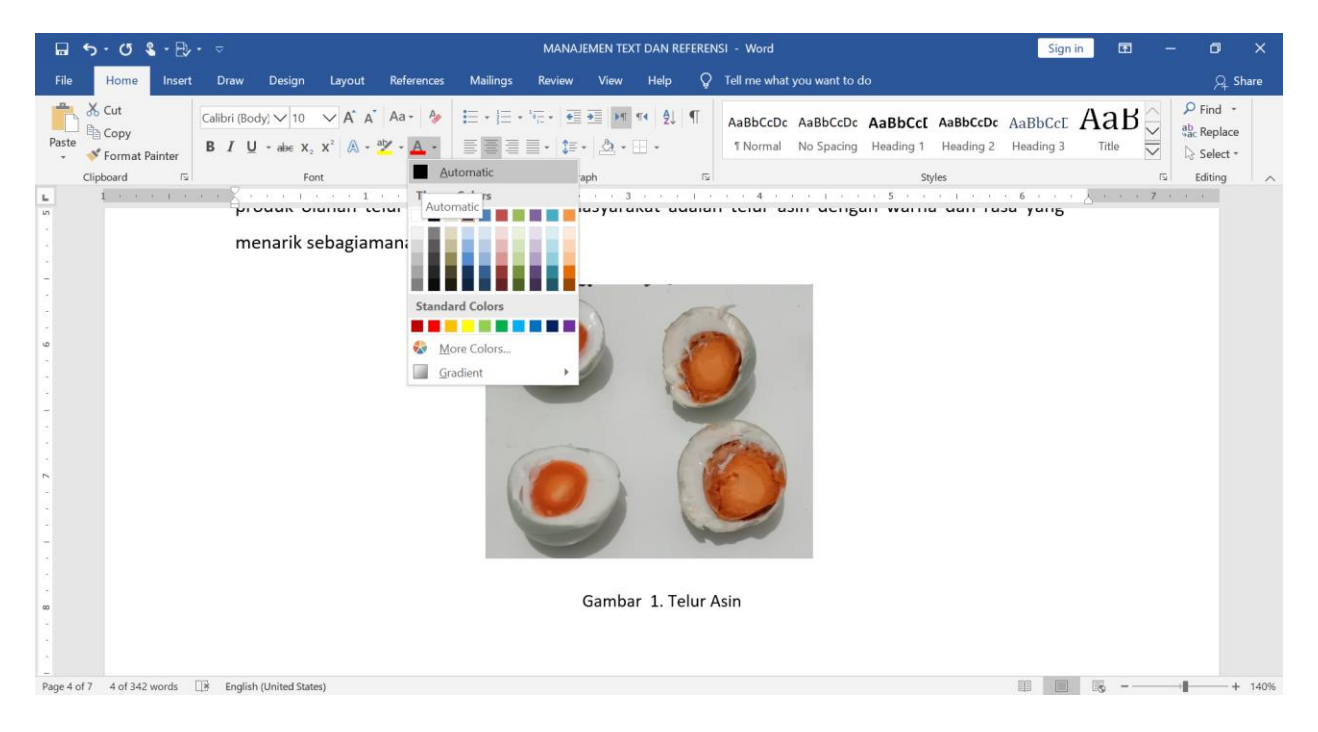

5. Langkah berikutnya adalah memunculkan daftar gambar secara otomatis. Letakkan kursor dibawah DAFTAR GAMBAR >> klik Insert Table of Figure

|                      | • ♂ <b>&amp;</b> • ₽, • | ~                                     |                 |                              |                        | MANAJEME                                          | N TEXT DAN R      | EFERENSI - Word                                                                                     |                    |              |                  | Sign in      | æ          | -       | ٥      | ×    |
|----------------------|-------------------------|---------------------------------------|-----------------|------------------------------|------------------------|---------------------------------------------------|-------------------|----------------------------------------------------------------------------------------------------|--------------------|--------------|------------------|--------------|------------|---------|--------|------|
| File                 | Home Insert             | Draw                                  | Design Laye     | out References               | Mailings               | Review V                                          | /iew Help         | 💡 Tell me what you w                                                                                | <i>i</i> ant to do |              |                  |              |            |         | ,⊊ Sha | are  |
| Table of<br>Contents | Add Text •              | AB <sup>1</sup><br>Insert<br>Footnote | Insert Endno    | ote<br>te<br>Smart<br>Lookup | Insert<br>Citation - C | Manage Source<br>Style: Harvard<br>Bibliography • | Insert<br>Caption | Insert Table of Figures                                                                             | Mark<br>Entry      | Insert Index | Mark<br>Citation | Update Tab   | le of Auth | orities |        |      |
| L Iac                | le of Contents          |                                       | 1 · · · · · · · | Research 1                   | Citations              | 8. Bibliography                                   |                   | Table of Figures Dialog                                                                             |                    | index        | 7 .              | able of Autr | iorities   |         |        |      |
|                      |                         |                                       |                 | Ð                            |                        |                                                   | DAFTAR GA         | Add a list of captioned of<br>Add a list of captioned of<br>their page numbers for qu<br>reference. | bjects and<br>uick |              |                  |              |            |         |        |      |
|                      |                         |                                       |                 |                              |                        |                                                   |                   |                                                                                                    |                    |              |                  |              |            |         |        | Ŧ    |
| Page 3 of 9          | 409 words               | English (Uni                          | ited States)    |                              |                        |                                                   |                   |                                                                                                    |                    |              |                  |              | õ – –      |         | +      | 100% |

#### 6. Pilih **Gambar** dan >> klik **OK**

| File       Home       Insert       Draw       Design       Layout       References       Malings       Review       View       Help       Q       Tell me what you want to do       Q       Share <sup>1</sup> Add Text -<br>Table of<br>Contents -          AB <sup>1</sup><br>Footnote       Insert Endnote<br>Align ext Footnote          AB <sup>1</sup><br>Insert Table of Figures       Insert Table of Figures       Insert Table of Figures       ?       ×            Contents -          Show Notes           Show Notes        Insert Table of Figures       ?       ×                                                                                                    | 🖬 ጛ・ぴ 💲 🕀                                                                      | * 🗢                                                                                                    | MANAJEMEN TEXT DAN REFERENSI - Word                                                                                                    | Sign in 📧 — 🗇 🗙                                                                                                    |
|----------------------------------------------------------------------------------------------------|--------------------------------------------------------------------------------|----------------------------------------------------------------------------------------------------|----------------------------------------------------------------------------------------------------|----------------------------------------------------------------------------------------------------|
| Add Text *       AB       Image Insert Endote       AB       Image Insert Endote       Amage Sources       Image Insert Table of Figures       Image Insert Index       Image Insert Table of Authorities         Table of Toble of Style:       Image Insert Index       Image Insert Index       Image Insert Index       Image Insert Index       Image Insert Index       Image Insert Index         Contents *       Footnote Is Now Notes       Smart Insert Index       Image Insert Index       Image Insert Index       Image Insert Index       Image Insert Index                                                                                                    | File Home Insert                                                               | Draw Design Layout Reference                                                                               | Mailings Review View Help $Q$ Tell me what you want to do                                                                                                    | 우. Share                                                                                                    |
| Table of Contents       Foethories       Foethories       Citations & Bibliography       Cot         DAFTAR GAMBA       Dist Prist Press       Sambar 2: Text.       Sambar 2: Text.         Gambar 3: Text.       Gambar 4: Text.       Sambar 2: Text.         Gambar 4: Text.       Sambar 2: Text.       Gambar 3: Text.         Gambar 5: Text.       Sambar 2: Text.       Gambar 3: Text.         Gambar 4: Text.       Sambar 5: Text.       Gambar 5: Text.         Sign 100 page numbers       Sign 100 page numbers       Vise hyperinks instead of page numbers         Bight align page numbers       Genesal       From template       Vise hyperinks instead of page numbers         OK       Cancel       OK       Cancel | Add Text *<br>Table of<br>Contents *<br>Table of Contents<br>Table of Contents | AB <sup>1</sup> Insert Endnote<br>AS <sup>4</sup> Next Footnote<br>Footnote Show Notes<br>Footnote States) | Manage Sources<br>Insert Table of Figures Intert Index<br>Insert Table of Figures<br>Table of Figures<br>Table of Figures<br>Table of Contents Table of Figures<br>Print Preview<br>Gambar 1: Text | Insert Table of Authorities         ?         Table of Authorities         Web Preview         Gambar 1: Text         Gambar 3: Text         Gambar 4: Text         Gambar 5: Text         W Use hyperlinks instead of page numbers         Use hyperlinks instead of page numbers         OK       Cancel |

7. Dalam hitungan detik, Keterangan Gambar dan nomornya akan muncul secara otomatis (nomor muncul setelah anda melakukan pengaturan nomor halaman dengan benar). Terkait pengaturan nomor halaman pada pembahasan berikutnya.

| 🖬 🆘                                  | د <u>۹</u> - ₽, -                      | $\overline{\nabla}$                   |                                                                             |                                |                                      | MANAJEMEN                                                          | TEXT DAN R        | EFERENSI - Word        |                 |              |                  | Sign in   | œ                                 | -        | ٥       | ×    |
|--------------------------------------|----------------------------------------|---------------------------------------|-----------------------------------------------------------------------------|--------------------------------|--------------------------------------|--------------------------------------------------------------------|-------------------|------------------------|-----------------|--------------|------------------|-----------|-----------------------------------|----------|---------|------|
| File Ho                              | ome Insert                             | Draw                                  | Design Lay                                                                  | out References                 | Mailings                             | Review Vie                                                         | w Help            | Q Tell me what you     | u want to do    |              |                  |           |                                   |          | ,Q_ Sha | ire  |
| Table of<br>Contents ~<br>Table of 0 | Add Text -<br>Update Table<br>Contents | AB <sup>1</sup><br>Insert<br>Footnote | Insert Endro     Insert Endro     Insert Footno     Show Notes     ootnotes | ote - Smart<br>Smart<br>Lookup | Insert<br>Citation - II<br>Citations | Manage Sources<br>Style: Harvard<br>Bibliography<br>& Bibliography | Insert<br>Caption | Insert Table of Figure | s Mark<br>Entry | Insert Index | Mark<br>Citation | Insert Ta | ible of Aut<br>Table<br>thorities | horities |         | ~    |
|                                      |                                        | 1 * * *                               |                                                                             | * * † * * * 1 *                |                                      | 2 · · · · · · ·                                                    |                   | MBAR                   | 5               | 6            | * <u>k</u> * *   | 7         |                                   |          |         | *    |
|                                      |                                        |                                       | Ga                                                                          | mbar 1. Telur A                | sin                                  |                                                                    |                   |                        |                 |              | 1                |           |                                   |          |         |      |
|                                      |                                        |                                       |                                                                             |                                |                                      |                                                                    |                   |                        |                 |              |                  |           |                                   |          |         |      |
| -                                    |                                        |                                       |                                                                             |                                |                                      |                                                                    |                   |                        |                 |              |                  |           |                                   |          |         |      |
|                                      |                                        |                                       |                                                                             |                                |                                      |                                                                    |                   |                        |                 |              |                  |           |                                   |          |         | v    |
| Page 3 of 9 38                       | 85 words                               | English (Unite                        | d States)                                                                   |                                |                                      |                                                                    |                   |                        |                 |              |                  |           | s                                 | - 1      | +       | 110% |

## **MENYUSUN DAFTAR TABEL OTOMATIS**

Menyusun daftar Tabel sama sulitnya dengan menyusun daftar Gambar. Terlebih jika dokumen yang anda buat berisi banyak tabel. Anda bisa melakukan pengaturan dan mengefisienkan pekerjaan anda dengan:

1. Blok table yang akan anda beri keterangan, klik kotak ujung kanan atas table >> klik kanan >> klik insert caption

| File      | Home                     | Insert    | D         | raw          | Desigr          | n Layout                                                             | References                                   | Mailings | Review                      | View               | Help               | Design           | Layout            | 🖓 Tel           | l me what yo         | u want to do         |                |                |             |         | Я                                                       | Share   |
|-----------|--------------------------|-----------|-----------|--------------|-----------------|----------------------------------------------------------------------|----------------------------------------------|----------|-----------------------------|--------------------|--------------------|------------------|-------------------|-----------------|----------------------|----------------------|----------------|----------------|-------------|---------|---------------------------------------------------------|---------|
| Paste     | K Cut<br>Copy<br>✓ Forma | t Painter | Time<br>B | es New<br>I⊔ | R 🗸 12<br>* abe | $x_{2} \sim A^{*} A^{*} A^{*}$ $x_{2} x^{2} \wedge \overline{A}^{*}$ | ▲ Aa - A                                     |          | - '== -   €≣<br>≣ -   \$≡ - | •   <u>-</u> •     | ™   ⊉↓   ¶<br>-    | AaB              | B <b>bCcDc</b> A  | AaBbCcDc        | AaBbCcl<br>Heading 1 | AaBbCcD<br>Heading 2 | C AaBl<br>Head | bCcE<br>ling 3 | Aa<br>Title | B ∧ ∧   | ♀ Find<br><sup>ab</sup> <sub>ac</sub> Repla<br>▷ Select | v<br>ce |
| ы.        | i -                      | · 1 ·     |           | 1.1          |                 | Font<br>I · · · I                                                    | يدا<br>د 1 د د د                             |          | · @ 2 ·                     | pn<br>· · ·        | 3                  |                  | 1.1.1             | . 4             |                      | • 5 • •              |                | 11 ×           | 6 ·         | ка<br>1 |                                                         |         |
| -         |                          |           |           | me           | enyet           | Kandung<br>Times New N<br>B I =                                      | an protei<br>12 ~ A<br>~ <u>A</u> ~ <u>A</u> | n dan le | mak tel                     | ur itik<br>nudah r | lebih b<br>mengali | esar o<br>ami ke | daripad<br>tengik | la telur<br>an. | ayam                 | (Tabel 1             | ), <u>hal</u>  | ini            |             |         |                                                         |         |
|           |                          |           |           |              | *               | 🔏 Cut                                                                |                                              | zi       |                             | Dutih '            | Tolur (            | a/100            | (g)               | Kur             | ing Tel              | $ur(\alpha/10)$      |                |                |             |         |                                                         |         |
|           |                          |           |           |              |                 | Paste C                                                              | ptions:                                      |          |                             | Fuun               | 87.80              | g/100            | <u>g)</u>         | Kui             | 47                   | $\frac{u}{00}$       | 10 g)          | -              |             |         |                                                         |         |
| -         |                          |           |           |              |                 | Ê G                                                                  |                                              |          |                             |                    | 11.00              |                  |                   |                 | 17.                  | 00                   |                |                |             |         |                                                         |         |
|           |                          |           |           |              |                 | Insert                                                               | 8                                            | •        |                             |                    | 0                  |                  |                   |                 | 34,                  | 00                   |                |                |             |         |                                                         |         |
|           |                          |           |           |              |                 | 🖳 Delete I                                                           | able                                         |          |                             |                    | 0,80               |                  |                   |                 | 0.8                  | 30                   |                |                |             |         |                                                         |         |
|           |                          |           |           |              |                 | Distribu                                                             | te Rows Eve <u>n</u> ly                      |          |                             |                    | 0,40               |                  |                   |                 | 1,2                  | 20                   |                |                |             |         |                                                         |         |
|           |                          |           |           |              |                 | Distribu                                                             | te Columns Ever                              | nly      |                             |                    |                    |                  |                   |                 |                      |                      |                |                |             |         |                                                         |         |
| -         |                          |           |           |              |                 | <u>B</u> order S                                                     | Styles                                       | •        |                             |                    |                    |                  |                   |                 |                      |                      |                |                |             |         |                                                         |         |
|           |                          |           |           |              |                 | AutoFit                                                              |                                              |          |                             |                    |                    |                  |                   |                 |                      |                      |                |                |             |         |                                                         |         |
|           |                          |           |           |              |                 | <u>∐</u> A Te <u>x</u> t Dir                                         | ection                                       |          |                             |                    |                    |                  |                   |                 |                      |                      |                |                |             |         |                                                         |         |
| 4         |                          |           |           |              |                 | 📄 Insert <u>C</u>                                                    | aption                                       |          |                             |                    |                    |                  |                   |                 |                      |                      |                |                |             |         |                                                         |         |
|           |                          |           |           |              |                 | Table Pr                                                             | operties                                     |          |                             |                    |                    |                  |                   |                 |                      |                      |                |                |             |         |                                                         |         |
| Page 6 of | 7 26 of                  | A2 words  | 112       | Engliel      | h (I Inited     | Dew Co                                                               | mment                                        |          |                             |                    |                    |                  |                   |                 |                      |                      | mm             |                | 112         | -       | 1                                                       | + 140%  |

 Isi data yang diperlukan, Pilih Label yang sesuai >> Pastikan pilih position: Above selected item >> klik OK

| ⊟ •১• ৫ €• ⊕• ⇒                                                                                                    | MANAJEMEN TEXT DAN REFERENSI                                                                                                    | Word Table Tools                                                                                                    | Sign in 📧 — 🗗 🗙                                                                                                    |
|----------------------------------------------------------------------------------------------------|----------------------------------------------------------------------------------------------------|----------------------------------------------------------------------------------------------------|----------------------------------------------------------------------------------------------------|
| File Home Insert Dra                                                                                                    | w Design Layout References Mailings                                                                                                    | Review View Help Design Layout 📿 Tel                                                                                                    | I me what you want to do 🛛 🖓 Share                                                                                                    |
| File Home Insert Dra<br>Table of Contents -<br>Table of Contents -<br>Contents -<br>Table of Contents -<br>Contents -<br>Contents - | W       Design       Layout       References       Malings         References       Malings       Malings         All, Next Footnote       Smart       Smart       Insert       SM         Footnotes       Fo       Research       Citations & Litons & Litons | Review     View     Help     Design     Layout     If       nage Sources     Insert Table of Figures     Insert Table of Figures     Insert Table of Figures       liography *     Insert Table of Cross-reference     Caption     Caption       Caption     Caption     ?       Caption     ?     >       Caption     ?     >       Caption     ?     >       Caption: | Insert lodo Ashree<br>Insert Index<br>Update Index<br>Update Table of Authorities<br>Index Table of Authorities<br>Table of Authorities<br>Table |

| ⊟ ৩ ৫ ৫ - ₽ - ⇒                              |                                                                                | MANAJEMEN TEXT DAN REFERENSI - Word                                        | l.                                                 | Sign in                    | • • • ×            |
|----------------------------------------------|--------------------------------------------------------------------------------|----------------------------------------------------------------------------|----------------------------------------------------|----------------------------|--------------------|
| File Home Insert Draw Desi                   | ign Layout References Mailings                                                 | Review View Help Q Tell me w                                               | hat you want to do                                 |                            | ,⊊ Share           |
| Table of Contents Table of Contents          | Insert Endnote<br>lext Footnote -<br>how Notes<br>totes 5 Research Citations & | tanage Sources<br>tyle: Harvard ∨<br>ibliography *<br>Bibliography Caption | Figures Index Index Update Index<br>Ce Index Index | Mark<br>Citation           | ble of Authorities |
| L (+++++++)                                  |                                                                                | 2                                                                          | ·   · · · 5 · · ·   · · · 6 · ·                    | · <u>-</u> · · · 7 · · · · |                    |
|                                              | Kondensen Cisi                                                                 | Dutil: T-lux (-/400 -)                                                     | Kuning Talun (= (100 -)                            |                            |                    |
| ب                                            | Air                                                                            | 87,80                                                                      | 47,00                                              |                            |                    |
|                                              | Protein                                                                        | 11,00                                                                      | 17,00                                              |                            |                    |
|                                              | Lemak total                                                                    | 0                                                                          | 34,00                                              |                            |                    |
|                                              | Karbohidrat                                                                    | 0,80                                                                       | 0.80                                               |                            |                    |
|                                              | Mineral                                                                        | 0,40                                                                       | 1,20                                               |                            |                    |
| -<br>-                                       |                                                                                |                                                                            |                                                    |                            |                    |
|                                              |                                                                                |                                                                            |                                                    |                            |                    |
|                                              |                                                                                |                                                                            |                                                    |                            |                    |
| 00<br>-                                      |                                                                                |                                                                            |                                                    |                            |                    |
|                                              |                                                                                |                                                                            |                                                    |                            |                    |
| 1                                            |                                                                                |                                                                            |                                                    | 3                          | ¥                  |
| Page 8 of 9 391 words 🔤 English (United Stat | tes)                                                                           |                                                                            |                                                    |                            | S - + 110%         |

3. Secara otomatis keterangan tabel akan muncul

4. Jika format tulisan belum sesui dg body text anda bisa lakukan editing

|           | 5 · 0 & ·                               | ₽, -    | ~                           |                                                                                                    |                         |                                        | MANAJ                    | IEMEN TEXT                  | DAN REFER                                                       | RENSI         | - Word                                                         |            |                  | Sign in | æ     | - | ٥      | ×    |
|-----------|-----------------------------------------|---------|-----------------------------|----------------------------------------------------------------------------------------------------|-------------------------|----------------------------------------|--------------------------|-----------------------------|-----------------------------------------------------------------|---------------|----------------------------------------------------------------|------------|------------------|---------|-------|---|--------|------|
| File      | Home Ins                                | ert     | Draw Desi                   | ign Layout                                                                                                    | Reference               | s Mailings                             | Review                   | View                        | Help                                                            | ٦             | Tell me what you want to do                                    |            |                  |         |       |   | д si   | hare |
| Paste     | ★ Cut ★ Copy ★ Format Painter Clipboard | Ca<br>B | libri (Body) ∨<br>I ∐ → abe | $10 \qquad \checkmark \qquad A^{*} \qquad A^{*} \qquad A^{$ | A → Aa → A<br>• • ▲ → A | Automatic                              | • *≣ •   €≣<br>≣ •   \$≡ | ● ● ¶ ¶<br>•   ▲ • 日<br>aph | <ul> <li>▲   ⊉↓   ¶</li> <li>→</li> </ul>                       |               | AaBbCcDc AaBbCcDc AaBl<br>¶Normal No Spacing Head              | OCc[ AaBbi | ccDc AaB         | ding 3  | Title |   | Find - |      |
| L.        |                                         |         | 1 + + + + + +               |                                                                                                    | The                     | ne Colors                              |                          | 1 • • • 3                   |                                                                 |               | 4 • • • • • • • 5 • • • •                                      | 6          | · <u>k</u> · · · | 7 · · · |       |   |        |      |
|           |                                         |         |                             |                                                                                                    | Stan                    | dard Colors<br>More Colors<br>Gradient |                          | Tabel 1. Ko<br>Putih        | mposisi Te<br>Telur (g/1<br>87,80<br>11,00<br>0<br>0,80<br>0,40 | <u>elur</u> Α | Asin<br>3) Kuning Telur (g/1<br>17,00<br>34,00<br>0.80<br>1,20 | 00 g)      | 3                |         |       |   |        |      |
| Page 8 of | 9 5 of 391 words                        |         | English (United             | d States)                                                                                                    |                         |                                        |                          |                             |                                                                 |               |                                                                |            |                  |         | s     | - | +      | 110% |

Langkah berikutnya adalah memunculkan DAFTAR TABEL Secara Otomatis.
 Letakkan kursor dibawah DAFTAR TABEL >> klik References >> klik Insert Table of Figure

| 🖬 🖘 ে 💲 🕀                  | • 🗢                                         |                                                        |                   | MANAJEMEN TEXT                                       | DAN REFERENSI - Word                                                                   |                                                      | Sign                | in 🖭 —                               | ۵×      |
|----------------------------|---------------------------------------------|--------------------------------------------------------|-------------------|------------------------------------------------------|----------------------------------------------------------------------------------------|------------------------------------------------------|---------------------|--------------------------------------|---------|
| File Home Insert           | Draw Des                                    | sign Layout Refe                                       | erences Mailings  | Review View                                          | Help 📿 Tell me wha                                                                     | t you want to do                                     |                     |                                      | 우 Share |
| Table of Contents -        | AB <sup>1</sup> (in )<br>Insert<br>Footnote | Insert Endnote<br>Next Footnote - Si<br>Show Notes Loo | D<br>mart<br>okup | Manage Sources<br>Style: Harvard V<br>Bibliography V | Insert Table of F                                                                      | gures Insert Index                                   | ex Mark<br>Citation | rt Table of Authorities<br>ate Table |         |
| Table of Contents          | Footn<br>1                                  | i i i i i i i i i i i i i i i i i i i                  | earch Citations & | 2 · · · · · · · · · · · · · · · · · · ·              | Captions<br>Table of Figures<br>Add a list of capti<br>their page number<br>reference. | Dialog · · · 6 · · · · oned objects and rs for quick | Table c             | f Authorities                        | ~       |
|                            |                                             | I                                                      |                   | DAF                                                  | TAR TABEL                                                                              |                                                      |                     |                                      |         |
| N<br>Page 4 of 9 420 words | English (United Sta                         | ates)                                                  |                   |                                                      |                                                                                        |                                                      |                     | īš                                   |         |

#### 6. Pilih **Tabel** >> klik **OK**

| <b>⊟ ∽ · ଓ ६ · ⊕ ·</b> ⇒                                                                                                    | MANAJEMEN TEXT DAN REFERENSI - Word                                                                                                    | Sign in 🗈 — 🗗 🗙                                                                                                    |
|----------------------------------------------------------------------------------------------------|----------------------------------------------------------------------------------------------------|----------------------------------------------------------------------------------------------------|
| File Home Insert Draw Design Layout <mark>Re</mark> f                                                                                              | rences Mailings Review View Help $Q$ Tell me what you want to do                                                                                                    | 우 Share                                                                                                    |
| Image: State of Contents     Add Text *       Table of Contents *     Ag       Table of Contents     Footnote       Table of Contents     Footnote | Citations & Bibliography     Citations & Bibliography                                                                                                    | Table of Authorities                                                                                                    |
|                                                                                                    | DAFTAR TABEL DAFTAR TABEL DAFTAR TABEL DAFTAR TABEL Tabel 1: Text Tabel 2: Text Tabel 3: Text Tabel 5: Text Show page numbers Sight align page numbers Tab leader. General | Meb Preview       1       1       1       1       1       1       1       1       1       1       1       1       1       1       1       1       1       1       1       1       1       1       1       1       1       1       1       1       1       1       1       1       1       1       1       1       1       1       1       1       1       1       1       1       1       1       1       1       1       1       1       1       1       1       1       1       1       1       1       1       1       1       1       1       1       1       1 |
| -<br>-<br>-<br>-<br>-<br>-<br>-<br>-<br>-<br>-<br>-<br>-<br>-<br>-<br>-<br>-<br>-<br>-<br>-                                                        | Formaţs: From template v<br>Caption jabel Tabel v<br>V Include label and gumber                                                                                            | Options_ Modify_<br>OK Cancel                                                                                                    |
| Page 3 of 9 385 words DB English (United States)                                                                                                   |                                                                                                    | <b>1 1 1 1 1</b>                                                                                                    |

7. Dalam hitungan detik, Keterangan Tabel dan nomor halaman akan muncul otomatis

| <del>ت</del> 🖬         | • J & • 🕀 •                | ▽                                                 |                                        |                          | MANAJEMEN T                                          | EXT DAN RI        | EFERENSI - Word                         |               |                    | Sign in          | æ                     | -        | ٥    | ×        |
|------------------------|----------------------------|---------------------------------------------------|----------------------------------------|--------------------------|------------------------------------------------------|-------------------|-----------------------------------------|---------------|--------------------|------------------|-----------------------|----------|------|----------|
| File                   | Home Insert                | Draw Design                                       | Layout Refere                          | nces Mailings            | Review View                                          | / Help            | Q Tell me what you w                    | vant to do    |                    |                  |                       |          | Д sł | hare     |
| Table of<br>Contents ~ | Add Text •<br>Update Table | AB <sup>1</sup> Insert<br>Insert<br>Footnote Show | Endnote<br>ootnote - Sma<br>Notes Look | t Insert<br>p Citation - | Manage Sources<br>Style: Harvard V<br>Bibliography V | Insert<br>Caption | Insert Table of Figures<br>Update Table | Mark<br>Entry | Insert Index Index | Mark<br>Citation | able of Autl<br>Table | horities |      |          |
| Table                  | e of Contents              | Footnotes                                         | Resear                                 | ch Citation              | s & Bibliography                                     | . 3               | Captions                                | . 5           | Index              | Table of Au      | thorities             |          |      | <u>^</u> |
| -                      |                            |                                                   |                                        |                          | D/                                                   | AFTAR T           | ABEL                                    |               |                    |                  |                       |          |      |          |
|                        |                            |                                                   | Tabel 1. Komp                          | osisi Telur Asin         |                                                      |                   |                                         |               |                    | 3                |                       |          |      |          |
|                        |                            |                                                   |                                        |                          |                                                      |                   |                                         |               |                    |                  |                       |          |      |          |
| -                      |                            |                                                   |                                        |                          |                                                      |                   |                                         |               |                    |                  |                       |          |      |          |
| -<br>m<br>-            |                            |                                                   |                                        |                          |                                                      |                   |                                         |               |                    |                  |                       |          |      |          |
|                        |                            |                                                   |                                        |                          |                                                      |                   |                                         |               |                    |                  |                       |          |      | Ŧ        |

Beberapa dokumen ada yang membutuhkan *footnote* untuk memberi keterangan khusus yang bisa langsung diakses dibagian bawah halaman. Sebagai contoh, jika anda ingin menambahkan *footnote* sebagai keterangan sumber referensi table, maka anda bisa melakukan langkah berikut:

1. Letakkan kursor dibelakang kata yang akan diberi footnote >> Klik References >> Klik Insert Footnote

| 🖬 🖘 ° 💲 - 🗛 -                                                                               | ⊽                                                                                                    | MANAJEMEN TE                                                                                              | XT DAN REFERENSI - Word                                                                                                    |                                                               | Sign in 🖪 —                              | o ×      |
|---------------------------------------------------------------------------------------------|----------------------------------------------------------------------------------------------------|----------------------------------------------------------------------------------------------------|----------------------------------------------------------------------------------------------------|---------------------------------------------------------------|------------------------------------------|----------|
| File Home Insert                                                                            | Draw Design Layout Re                                                                                        | ferences Mailings Review View                                                                             | Help Q Tell me what you w                                                                                                    | ant to do                                                     |                                          | ,⊊ Share |
| Table of<br>Contents *<br>Table of Contents                                                 | AB <sup>1</sup> (in Insert Endnote<br>Insert<br>Footnote Show Notes<br>Footnotes S Ref                       | Smart<br>ookup<br>esearch                                                                                 | Insert<br>Caption<br>Caption | Mark<br>Entry<br>Index                                        | Aark<br>Citation<br>Table of Authorities | ^        |
| L                                                                                           | Insert Footnote (Alt+Ctrl+F)                                                                                 | 1                                                                                                    | 3                                                                                                    | . 5 6                                                         |                                          |          |
| -<br>-<br>-<br>-<br>-<br>-<br>-<br>-<br>-<br>-<br>-<br>-<br>-<br>-<br>-<br>-<br>-<br>-<br>- | Add a note at the bottom of the page providing more info about something in your document.      Tell me more | Kandungan Gizi     Puti       Air     Protein       Lemak total     Karbohidrat       Mineral     Mineral | Komposisi Telur, Asin<br>h <u>Telur (g/100 g) Kunin</u><br>87,80<br>11,00<br>0<br>0,80<br>0,40                                                                                                    | ng Telur (g/100 g)<br>47,00<br>17,00<br>34,00<br>0.80<br>1,20 |                                          |          |

2. Secara Otomatis akan muncul area *footnote* (bagian bawah halaman) yang biisa diisi dan diedit sesui kebutuhan. Pada bagian kata yang akan diberi *footnote* juga muncul subset angka 1 secara otomatis (sebagai urutan *footnote*)

| <b>□                                    </b>                                                                                                    | MANAJEMEN                                                             | TEXT DAN REFERENSI - Word                                                |                                          | Sign in                             | • – • ×        |
|----------------------------------------------------------------------------------------------------|-----------------------------------------------------------------------|--------------------------------------------------------------------------|------------------------------------------|-------------------------------------|----------------|
| File Home Insert Draw Design Layout                                                                                                    | References Mailings Review View                                       | w Help Q Tell me what you                                                | u want to do                             |                                     | ,⊊ Share       |
| Table of Contents - Table of Contents - Table | Smart<br>Lookup Citation • bibliography •<br>Citations & Bibliography | Insert Table of Figures<br>Insert<br>Caption Costs-reference<br>Captions | s Insert Index<br>Mark<br>Entry<br>Index | Mark<br>Citation<br>Table of Author | of Authorities |
| L                                                                                                    | 1                                                                     | . 3                                                                      | 5 6                                      | 7                                   | *              |
| -                                                                                                    | Tabel 1                                                               | . Komposisi Telur Asin <sup>1</sup>                                      |                                          |                                     |                |
|                                                                                                    | Kandungan Gizi Pu                                                     | utih Telur (g/100 g) Kur                                                 | ning Telur (g/100 g)                     |                                     |                |
| ۵<br>-                                                                                                    | Air                                                                   | 87,80                                                                    | 47,00                                    |                                     |                |
|                                                                                                    | Protein                                                               | 11,00                                                                    | 17,00                                    |                                     |                |
| -                                                                                                    | Lemak total                                                           | 0                                                                        | 34,00                                    |                                     |                |
|                                                                                                    | Karbohidrat                                                           | 0,80                                                                     | 0.80                                     |                                     |                |
|                                                                                                    | Mineral                                                               | 0,40                                                                     | 1,20                                     |                                     |                |
|                                                                                                    |                                                                       |                                                                          |                                          |                                     |                |
|                                                                                                    |                                                                       |                                                                          |                                          |                                     |                |
| -                                                                                                    |                                                                       |                                                                          |                                          |                                     |                |
|                                                                                                    |                                                                       |                                                                          |                                          |                                     |                |
|                                                                                                    |                                                                       |                                                                          |                                          |                                     |                |
|                                                                                                    |                                                                       |                                                                          |                                          |                                     |                |
|                                                                                                    |                                                                       |                                                                          |                                          |                                     |                |
| 1                                                                                                    |                                                                       |                                                                          |                                          |                                     |                |
| -                                                                                                    |                                                                       |                                                                          |                                          |                                     |                |
| 1                                                                                                    |                                                                       |                                                                          |                                          |                                     |                |

3. Isi footnote dengan keterangan yang diperlukan. Atau jika footnote berisi referensi, anda bisa mengambil dari Menu Reference >> Insert Citation, sebagaimana pembahasan sebelumnya. Jika diperlukan anda juga bisa lakukan editing pada isi footnote agar lebih rapi

| <b>.</b>                                                                   | ۍ د<br>د                                           | <b>2</b> - B⁄ | • 🗢                  |                                              |                                       |                                                                                                    |                            | MANAJE                                                                                                    | MEN TEXT              | DAN REFE              | ERENS | il - Word                                                                                                    | Sign                     | in 🖪         | -            | o ×                                            |
|----------------------------------------------------------------------------|----------------------------------------------------|---------------|----------------------|----------------------------------------------|---------------------------------------|----------------------------------------------------------------------------------------------------|----------------------------|----------------------------------------------------------------------------------------------------|-----------------------|-----------------------|-------|----------------------------------------------------------------------------------------------------|--------------------------|--------------|--------------|------------------------------------------------|
| File                                                                       | Home                                               | Insert        | Draw                 | Design                                       | Layout                                | References                                                                                                    | Mailings                   | Review                                                                                                    | View                  | Help                  | Ş     | Tell me what you want to do                                                                                                    |                          |              |              | 요. Share                                       |
| Paste<br>Paste<br>Ci<br>Ci<br>Ci<br>Ci<br>Ci<br>Ci<br>Ci<br>Ci<br>Ci<br>Ci | 5 Cut<br>() Copy<br>♥ Format h<br>popoard<br>1 × . | Nainter<br>IS | Calibri (B<br>B<br>I | ody) V 9<br>U - abe X <sub>2</sub><br>Fo<br> | A A A A A A A A A A A A A A A A A A A | Aa - A<br><u>→</u><br>A<br>A<br>A<br>B<br>B | Kualitas Ser<br>Surakarta: | in in in in iteration in iteration in itera | Antioks     Studi Tek | ا کیا ہے۔<br>idan Tel | lur A | AaBbCcDc AaBbCcC AaBbCcC AaBbCcC AaBbCcC AaBbCcDc AaBbCcDc AaBbCcC AaBbCcC AaBbccC AaBbccC Aabcc AaBbccC AaBbccC AaBbccC AaBbccC Aabcc AaBbccC AaBbccC AaBbccC AaBbccC AaBbccC AaBbccC AaBbccC AaBbccC AaBbccC AaBbccC AaBbccC AaBbccC AaBbccC AaBbccC AaBbccC AaBbccC AaBbccC AaBbccC AaBbccC AaBbccC AaBbccC AaBbccC AaBbccC AaBbccC AaBbccC AaBbccC AaBbccC AaBbccC AaBbccC AaBbccC AaBbccC | an Ekstrak<br>as Sebelas | Aat<br>Title | o it looks m | Find ~<br>Replace<br>Select *<br>are polished. |
| Page 6 of 7                                                                | 29 of 37                                           | 6 words       | L × Eng              | lish (United Sta                             | ites)                                 |                                                                                                    |                            |                                                                                                    |                       |                       |       |                                                                                                    |                          | <b>6</b> -   | +            | + 140%                                         |

#### MENGATUR PENOMORAN HALAMAN

Tidak semua orang bisa membuat nomor halaman dengan format yang berbeda pada file yang sama. Disini kita akan melakukan melakukan pengaturan tersebut dengan mudah. Tahapanya adalah sebagai berikut:

1. Klik Insert >> klik Page Number >> pilih jenis penomoran halaman yang anda inginkan (sebagai cotoh saya memilik Bottom of Page dengan Plain Number 3)

| File Home                                       | Insert | Draw Design Layout References                                                                                                    | Mailings Review View Help        | Q .             | Tell me wh | at you want to  | o do                                                                  |                              |                                                                                                    | 우 Share |
|-------------------------------------------------|--------|----------------------------------------------------------------------------------------------------|----------------------------------|-----------------|------------|-----------------|-----------------------------------------------------------------------|------------------------------|----------------------------------------------------------------------------------------------------|---------|
| È Cover Page ≁<br>È Blank Page<br>ਮ∺ Page Break | Table  | Image: Pictures     Image: Pictures     Image: Pictures <t< td=""><td>shot - Get Add-ins Wikipedia</td><td>Online<br/>Video</td><td>Links</td><td>Comment</td><td><ul> <li>Header *</li> <li>Footer *</li> <li>Page Number *</li> </ul></td><td>A - C<br/>Text<br/>Box * A - C</td><td><sup>*</sup> Π Equation *<br/>Ω Symbol *<br/><sup>*</sup><br/><sup>*</sup><br/><sup>*</sup><br/><sup>*</sup></td><td></td></t<> | shot - Get Add-ins Wikipedia     | Online<br>Video | Links      | Comment         | <ul> <li>Header *</li> <li>Footer *</li> <li>Page Number *</li> </ul> | A - C<br>Text<br>Box * A - C | <sup>*</sup> Π Equation *<br>Ω Symbol *<br><sup>*</sup><br><sup>*</sup><br><sup>*</sup><br><sup>*</sup> |         |
| Pages                                           | Tables | Illustrations                                                                                                    | Add-ins                          | Media           |            | Comments        | Iop of Page                                                           | ► C                          | Symbols                                                                                                 | ^       |
| L.                                              |        | 1                                                                                                    | Simple                           |                 |            | -               | Bottom of Page                                                        | ≥ → 7 ·                      |                                                                                                    |         |
|                                                 |        |                                                                                                    | Plain Number 1                   |                 |            |                 | Page Margins                                                          | +                            |                                                                                                    |         |
| 1                                               |        |                                                                                                    |                                  |                 |            |                 | Current Position                                                      | •                            |                                                                                                    |         |
|                                                 |        |                                                                                                    | 1                                |                 |            |                 | Eormat Page N                                                         | umbers                       |                                                                                                    |         |
| 1                                               |        |                                                                                                    |                                  |                 |            |                 | Remove Page N                                                         | lumbers                      |                                                                                                    |         |
|                                                 |        |                                                                                                    | Plain Number 2                   |                 |            |                 | Lonorer eger                                                          |                              |                                                                                                    |         |
| 1                                               |        |                                                                                                    | 1                                |                 |            |                 |                                                                       |                              |                                                                                                    |         |
|                                                 |        |                                                                                                    |                                  |                 |            |                 |                                                                       |                              |                                                                                                    |         |
|                                                 |        |                                                                                                    | 1                                |                 |            |                 |                                                                       |                              |                                                                                                    |         |
| -                                               |        |                                                                                                    |                                  |                 |            |                 |                                                                       |                              |                                                                                                    |         |
|                                                 |        |                                                                                                    | Plain Number 3                   |                 |            |                 |                                                                       |                              |                                                                                                    |         |
| N<br>-                                          |        |                                                                                                    |                                  |                 |            |                 |                                                                       |                              |                                                                                                    |         |
|                                                 |        |                                                                                                    |                                  |                 | Plain I    | Number 3        |                                                                       |                              |                                                                                                    |         |
|                                                 |        |                                                                                                    | Dana V                           |                 | Numb       | er with no forr | matting or                                                            |                              |                                                                                                    |         |
|                                                 |        |                                                                                                    | Page A                           |                 | accent     | s               |                                                                       |                              |                                                                                                    |         |
| -<br>-                                          |        |                                                                                                    | Accent bar i                     |                 |            |                 |                                                                       |                              |                                                                                                    |         |
|                                                 |        |                                                                                                    |                                  |                 |            |                 |                                                                       |                              |                                                                                                    |         |
| -                                               |        |                                                                                                    | 1 Page                           |                 |            | _               |                                                                       |                              |                                                                                                    |         |
|                                                 |        |                                                                                                    |                                  |                 |            |                 | •                                                                     |                              |                                                                                                    |         |
| 4                                               |        |                                                                                                    | More Page Numbers from Office.   | com             |            | )               | ►                                                                     |                              |                                                                                                    |         |
| -<br>Page 2 of 7 376 w                          | ords 📑 | English (United States)                                                                                                    | Save Selection as Page Number (E | lottom)         |            |                 |                                                                       |                              |                                                                                                    | + 110%  |

2. Lakukan setting penomoran (biasanya penomoran sebelum BAB Pendahuluan menggunakan nomor romawi). Lakukan editing dengan >> blok nomor >> klik kanan >>pilih Format Page Number

| File Home Insert                                    | Draw Design Layout                                         | References Mailings Review View                                                                                                    | Help Design 🖓                                                                          | Tell me what you want to do                                                              |                                                               | 우 Share |
|-----------------------------------------------------|------------------------------------------------------------|----------------------------------------------------------------------------------------------------|----------------------------------------------------------------------------------------|------------------------------------------------------------------------------------------|---------------------------------------------------------------|---------|
| Header Footer Page<br>V Number V<br>Header & Footer | e & Document Quick Pictures<br>ne Info * Parts *<br>Insert | Colline<br>Picture<br>Picture<br>Colline<br>Picture<br>Colline<br>Picture<br>Colline<br>Collin | Different First Page     Different Odd & Even Pages     Show Document Text     Options | Header from Top: 0.5"     Footer from Bottom: 0.5"     Insert Alignment Tab     Position | Close Header<br>and Footer<br>Close                           | ^       |
|                                                     | 1 · · · · · · · · · · · · · · · · · · ·                    | · · · · 1 · · · · · · · 2 · · · · · · ·                                                                                                    | 3 - <u>,</u> 4                                                                         | · 5 · · · I · · · 6 · · · á                                                              |                                                               |         |
|                                                     | Footer                                                     |                                                                                                    |                                                                                        |                                                                                          | Calibri (Boc ∨ 11 ∨ A* A* ◀<br>B I U ⅔ • <u>A</u> • ; = • ; = | Styles  |
|                                                     |                                                            |                                                                                                    |                                                                                        | 1                                                                                        | Cut<br>Copy                                                   |         |
|                                                     |                                                            |                                                                                                    |                                                                                        |                                                                                          | Paste Options:                                                |         |
|                                                     |                                                            |                                                                                                    |                                                                                        | C                                                                                        | Lipdate Field<br>Edit Field<br>Loggle Field Codes             |         |
|                                                     | Header                                                     | КАТА                                                                                                    | PENGANTAR                                                                              |                                                                                          | Eormat Page Numbers                                           |         |
|                                                     |                                                            |                                                                                                    |                                                                                        |                                                                                          | Long                                                          |         |

| ⊟ ৩ ° ৫ ° ₿ •                                          | ≂ MANAJE                                                         | MEN TEXT DAN REFERENSI                  | - Word                                                                                                    | Header & Footer Tools                                                                                                    |                                                                                                    | Sign in 🖪 —                         | o x     |
|--------------------------------------------------------|------------------------------------------------------------------|-----------------------------------------|----------------------------------------------------------------------------------------------------|----------------------------------------------------------------------------------------------------|----------------------------------------------------------------------------------------------------|-------------------------------------|---------|
| File Home Insert                                       | Draw Design Layout                                               | References Mailings                     | Review View                                                                                                    | Help Design 🖓                                                                                                    | Tell me what you want to do                                                                                                    |                                     | 오 Share |
| Header Footer Page<br>- Number - Ti<br>Header & Footer | te & Document Quick Pictures C<br>me Info * Parts * Pi<br>Insert | Co to Go to<br>Header Footer T<br>Navig | Previous<br>Next<br>Link to Previous<br>ation                                                                                                    | <ul> <li>✓ Different First Page</li> <li>Different Odd &amp; Even Pages</li> <li>✓ Show Document Text<br/>Options</li> </ul> | Header from Top: 0.5"     Solution: 0.5"     Solution: 0.5" | Close Header<br>and Footer<br>Close | ^       |
|                                                        | Footer                                                           |                                         | Page Number Format<br>Number format<br>I, II,<br>Include chapter & b.<br>A.<br>Chapter start for<br>Leamples:<br>Page numbering<br>O continue from pr<br>Start at<br>KATA P | at ? X<br>ii V<br>c C<br>ii                                                                                                  | <b>1</b>                                                                                                    |                                     |         |
| Page 2 of 7 1 word                                     | nglish (United States)                                           |                                         |                                                                                                    |                                                                                                    |                                                                                                    | <b>— — —</b>                        | + 110%  |

4. Semua nomor akan berubah menjadi format numbering yang telah kita pilih

| 🖬 ५ - ७ ६ -           | E v v v MANAJEMEN TEXT DAN REF                                                  | RENSI - Word                           |                                                                                        |                                                                                                    | Sign in 🖬                           | – ø ×    |
|-----------------------|---------------------------------------------------------------------------------|----------------------------------------|----------------------------------------------------------------------------------------|----------------------------------------------------------------------------------------------------|-------------------------------------|----------|
| File Home Ir          | isert Draw Design Layout References Maili                                       | ngs Review View                        | Help Design Q                                                                          | Tell me what you want to do                                                                                                    |                                     | 우 Share  |
| Header Footer Page    | Date & Document Quick Pictures Online<br>Time Info - Parts - Pictures<br>Insert | Previous<br>to to<br>oto<br>Navigation | Different First Page     Different Odd & Even Pages     Show Document Text     Options | Header from Top: 0.5"  Footer from Bottom: 0.5"  Insert Alignment Tab Position                                                                                                    | Close Header<br>and Footer<br>Close | <u>^</u> |
| Reader & Footer       | First Page footer                                                               | Footer Header Instance Tooler Teleform |                                                                                        | Footer      Footer      Footer      Footer      feader      footer      footer      f |                                     |          |
| Page 1 of 7 376 words | □B English (United States)                                                      |                                        | $\cup$                                                                                 |                                                                                                    |                                     | + 40%    |

3. Pilih format numbering yang sesuai (dalam contoh kali ini kita ubah ke bentuk ROMAWI)

 Agar numbering pada pendahuluan tidak mengikuti halaman sebelumnya maka Tarik kembali PENDAHULUAN dibawah KATA PENGANTAR >> Pilih menu Layout >> klik Next Page

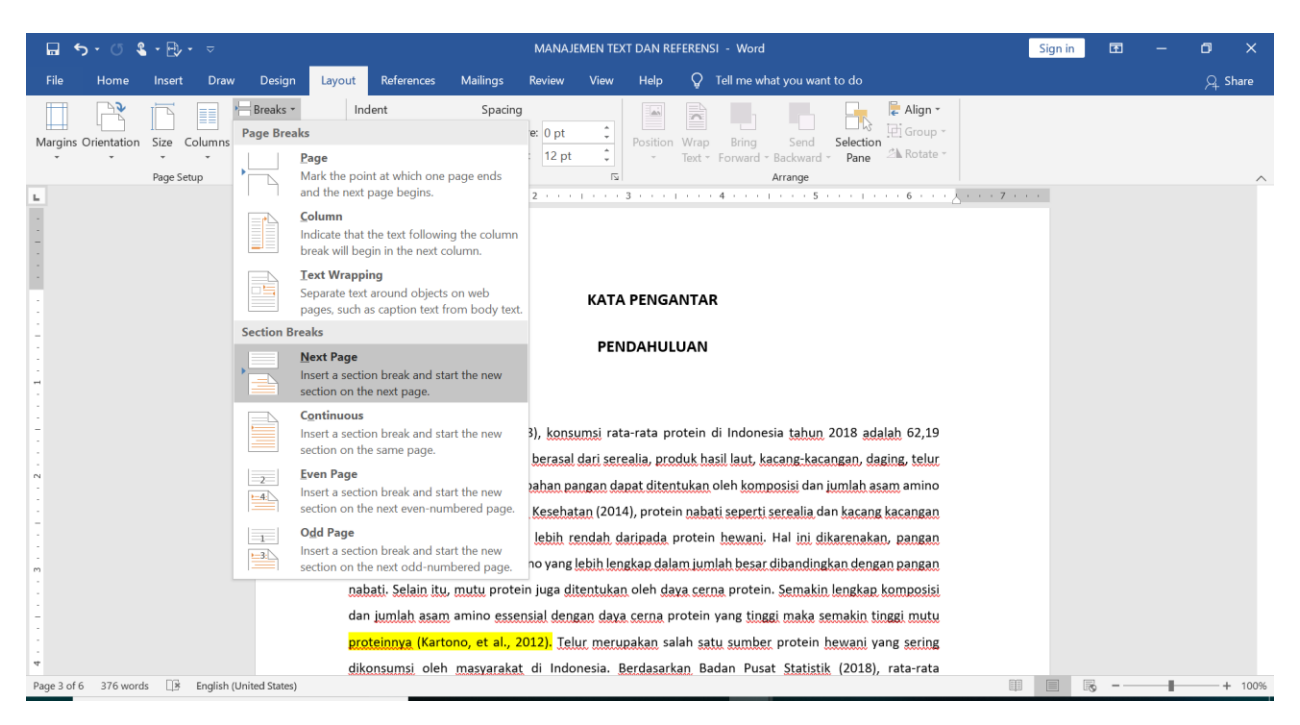

#### 6. Secara otomatis maka BAB akan berpindah pada halaman yang baru dan tidak lagi memiliki numbering

| ⊟ ক্তি ৫ € - ⊕ - ⊽                  | MANAJEMEN TE)                                                                                                    | CT DAN REFERENSI - Word Sign in                                                                                                    | n 🖪 —    | o ×                                                                                   |
|-------------------------------------|----------------------------------------------------------------------------------------------------|----------------------------------------------------------------------------------------------------|----------|---------------------------------------------------------------------------------------|
| File Home Insert Draw               | Design Layout References Mailings Review View                                                                                                    | Help 🛛 🖓 Tell me what you want to do                                                                                                    |          | $\mathcal{A}_{\!\!\!\!\!\!\!\!\!\!\!\!\!\!\!\!\!\!\!\!\!\!\!\!\!\!\!\!\!\!\!\!\!\!\!$ |
| Margins Orientation Size Columns    | Breaks •         Indent         Spacing           □ Line Numbers •         ● ■ Left:         0*         1 = ■ ■ ■ ■ ■ ■ ■         0 = ■ =           2 <sup>1</sup> Hyphenation *         ● ■ Right:         0*         1 = ■ ■ ■ ■         10 pt         1 | Position Wrap Bring Send Section<br>- Text + Forward - Backward - Pane Align - Backward - Pane                                                                                                    |          |                                                                                       |
| Page Setup                          | וער Paragraph וער                                                                                                    | Arrange 1                                                                                                    |          | ^                                                                                     |
|                                     | KATA PENGANTAR                                                                                                    | PENDAHULIAAN<br>LATAR REAKANG<br>Bedatabaga (PF 2013), lagogagi, nina kira prowin di Indonesia Upis, 503 adgagi, 51,39<br>af had despandagi prisma barapa dala deseksi, kotob hadi kuk, lagogada dagagi pengana<br>kira nina. Upid prime digagi pada barapa dala dagagi pengana dagagi pengana dagagi pengana dagagi pengana daga                                                                                                    |          |                                                                                       |
|                                     |                                                                                                    | estensis. Minorotzakaretetoria Anteniero (2014), minoro adelta estetti savetti savetti savetti savetti savetti<br>destetti kurita purinteri vuo kuita handi kaitatuise kurita minoi kurita kuita (kurita kurita)<br>kurita kurita kurita kurita kurita kurita kurita kurita kurita kurita kurita kurita kurita kurita kurita<br>della kurita kurita kurita kurita kurita kurita kurita kurita kurita kurita kurita kurita kurita kurita<br>eleksi kurita kurita kurita kurita kurita kurita kurita kurita kurita kurita kurita kurita kurita<br>eleksi kurita kurita kurita kurita kurita kurita kurita kurita kurita kurita kurita kurita kurita<br>eleksi kurita kurita kurita kurita kurita kurita kurita kurita kurita kurita kurita kurita<br>eleksi kurita kurita kurita kurita kurita kurita kurita kurita kurita kurita kurita kurita<br>eleksi kurita kurita kurita kurita kurita kurita kurita kurita kurita kurita kurita kurita<br>eleksi kurita kurita kurita kurita kurita kurita kurita kurita kurita kurita kurita kurita kurita kurita<br>eleksi kurita kurita kurita kurita kurita kurita kurita kurita kurita kurita kurita kurita kurita kurita<br>eleksi kurita kurita kurita kurita kurita kurita kurita kurita kurita kurita kurita kurita kurita kurita kurita<br>eleksi kurita kurita kurita kurita kurita kurita kurita kurita kurita kurita kurita kurita kurita kurita<br>eleksi kurita kurita kurita kurita kurita kurita kurita kurita kurita kurita kurita kurita kurita kurita kurita<br>eleksi kurita kurita kurita kurita kurita kurita kurita kurita kurita kurita kurita kurita kurita kurita kurita kurita kurita kurita kurita kurita kurita kurita kurita<br>eleksi kurita kurita kurita kurita kurita kurita kurita kurita kurita kurita kurita kurita kurita kurita kurita<br>eleksi kurita kurita kurita kurita kurita kurita kurita kurita kurita kurita kurita kurita kurita kurita kurita<br>eleksi kurita kurita kurita kurita kurita kurita kurita kurita kurita kurita kurita kurita kurita kurita kurita<br>eleksi kurita kurita kurita kurita kurita kurita kurita kurita kurita kurita kurita kurita kurita kurita kurita kurita |          |                                                                                       |
| μ                                   |                                                                                                    | the matrix of the provide of the provide of the pro                                                      |          |                                                                                       |
| Page 4 of 7 376 words * English (Ur | nited States)                                                                                                    | 0                                                                                                    | <b>R</b> | + 50%                                                                                 |

7. Lakukan format numbering ulang pada halaman ini sebagaimana langkah sebelumnya. Pilih number format yang diinginkan.

| ⊟ <b>५</b> ∙ ଓ \$•₿≁ ፣                     | MANAJEMEN TEXT DAN REFEREN                                   | ISI - Word Header & Footer Too                                                                                                    | łs                                                                                                  | Sign in 🗈 —                         | ø ×     |
|--------------------------------------------|--------------------------------------------------------------|----------------------------------------------------------------------------------------------------|----------------------------------------------------------------------------------------------------|-------------------------------------|---------|
| File Home Insert Draw                      | Design Layout References Mailings                            | Review View Help Design                                                                                                    | Q Tell me what you want to do                                                                       |                                     | 우 Share |
| Header Footer Page<br>- Number - Time Infe | ment Quick Pictures Online<br>> Parts - Pictures<br>Insert N | Previous     V Different First Page     Different Odd & Even I     Different Odd & Even I     Different Odd & Even I     Different Odd & Even I     Show Document Text avigation     Options | ages<br>→ Header from Top: 0.5*<br>→ Footer from Bottom: 0.5*<br>→ Insert Alignment Tab<br>Position | Close Header<br>and Footer<br>Close | ^       |
| L                                          | First Page Footer -Section 2-                                | Page Number Format     ?       Number format     1.2.3                                                                                                    | Same as Previous                                                                                    |                                     |         |

8. Maka otomatis nomor halaman akan muncul dengan format yang berbeda dari halaman sebelumnya

| $ \begin{array}{c c c c c c c c c c c c c c c c c c c $                                                                                                    | 🖬 5·0 🕯                                                                                                    | • B/ • =                 |                                                                                                    |                                                                                                    | MANAJEMEN TEXT                               | DAN REFEREN               | SI - Word          |                                                                                                    | Sign in Ea                     | - o ×                                                                 |
|----------------------------------------------------------------------------------------------------|----------------------------------------------------------------------------------------------------|--------------------------|----------------------------------------------------------------------------------------------------|----------------------------------------------------------------------------------------------------|----------------------------------------------|---------------------------|--------------------|----------------------------------------------------------------------------------------------------|--------------------------------|-----------------------------------------------------------------------|
|                                                                                                    | File Home I                                                                                                    | Insert Draw              | Design Layout                                                                                                    | References Mailin                                                                                                    | gs Review View                               | Help 💡                    | Tell me what you v | want to do                                                                                                    |                                | 오 Share                                                               |
| $ \begin{array}{ c c c } \hline \ \ \ \ \ \ \ \ \ \ \ \ \ \ \ \ \ \ $                                                                                                    | Paste<br>Clipboard                                                                                                    | Calibri (Bod<br>B / U    | $ y  >  11 > A^* A^*$<br>$* abe X_2 X^2 \land *$                                                                                                    | Aa -   ♣   ☵ - ]<br>♥ - ▲ -   ☰ ☰                                                                                                    | E • 'E • I I I I I I I I I I I I I I I I I I | •   <u>2</u> ]   ¶<br>] • | AaBbCcDc AaB       | BbCcDc AaBbCcI AaBbCcD<br>Spacing Heading 1 Heading 2                                                                                                    | AaBbCcE AaB<br>Heading 3 Title | <ul> <li>✓ Find ▼</li> <li>ab ac Replace</li> <li>Select ▼</li> </ul> |
| PORTURE 1       C         CONTURE 1       CONTURE 1         CONTURE 1       CONTURE 1         CONTURE 1       CONTURE 1         CONTURE 1       CONTURE 1         CONTURE 1       CONTURE 1         CONTURE 1       CONTURE 1         CONTURE 1       CONTURE 1         CONTURE 1       CONTURE 1         CONTURE 1       CONTUNE 1         CONTUNE 1       CONTUNE 1         CONTUNE 1                                                                                                    | L                                                                                                    | 10000 allon              |                                                                                                    | 1516                                                                                                    | raragraph                                    | 14                        |                    | Jynca                                                                                                    |                                | A Contrag                                                             |
| TOTOO TOTOO TOTO |                                                                                                    | NURUL<br>UNIMORIDA BARRI | r ( 303)                                                                                                    |                                                                                                    |                                              |                           | ĩ                  |                                                                                                    |                                |                                                                       |
| Dene del 7 276 worde 🕞 Explicite d'Initial Contras                                                                                                    | and the development of the development of the deve | LON BLOCK                | PERSONAL AND A SUBJECT OF A SUBJECT OF A SU | min spor, simil guige 52.27<br>honorabilitation dans sint<br>seguing min guige dag dag dag<br>min guing dag dag dag dag<br>min seguing dag dag dag dag<br>min seguing dag dag dag dag dag<br>guing dag dag dag dag dag dag dag<br>guing dag dag dag dag dag dag dag<br>guing dag dag dag dag dag dag dag<br>dag annon seguing dag dag dag<br>dag dag dag dag dag dag dag dag<br>dag dag dag dag dag dag dag dag<br>dag dag dag dag dag dag dag<br>dag dag dag dag dag dag dag<br>dag dag dag dag dag dag dag<br>dag dag dag dag dag dag<br>dag dag dag dag dag dag<br>dag dag dag dag dag dag<br>dag dag dag dag dag dag dag<br>dag dag dag dag dag dag<br>dag dag dag dag dag dag<br>dag dag dag dag dag dag dag<br>dag dag dag dag dag dag dag<br>dag dag dag dag dag dag dag<br>dag dag dag dag dag dag dag<br>dag dag dag dag dag dag dag<br>dag dag dag dag dag dag dag<br>dag dag dag dag dag dag dag<br>dag dag dag dag dag dag dag<br>dag dag dag dag dag dag dag<br>dag dag dag dag dag dag dag dag<br>dag dag dag dag dag dag dag dag<br>dag dag dag dag dag dag dag dag dag<br>dag dag dag dag dag dag dag dag dag<br>dag dag dag dag dag dag dag dag dag dag<br>dag dag dag dag dag dag dag dag dag<br>dag dag dag dag dag dag dag dag dag dag<br>dag dag dag dag dag dag dag dag dag<br>dag dag dag dag dag dag dag dag dag<br>dag dag dag dag dag dag dag dag dag dag<br>dag dag dag dag dag dag dag dag dag dag | RUNDUM MAGUM                                 |                           | 2                  | THEME IN<br>THE THE THE ADDRESS AND ADDRESS AND ADDRESS | transmission                   |                                                                       |
| Page 4 017 S70 Worus LI2 English (United states) + 40%                                                                                                    | Page 4 of 7 376 words                                                                                                    | English (Uni             | ted States)                                                                                                    |                                                                                                    |                                              |                           |                    |                                                                                                    |                                | + 40%                                                                 |

Setelah semua isi dalam dokumen selesai diatur penomoranya anda bisa menyusun daftar isi secara otomatis dengan cara:

1. Klik References >> klik Automatic Tabel 1

| File Hone Isset Oran Design Lyout     File Hone Isset Oran Add Text.*   Table of Update Table Ag Timest Endonote   Add mext.* Footnote Sinat   Built-In Footnote Sinat   Built-In Footnote                                                                                                    <                                                                                                    | <b>⋻ ち・♂ ६</b> ・⋻                                                                                                    | MANAJEMEN TEXT DAN REFERENSI - Word                           | Sign in 🖬 —                              | o x     |
|----------------------------------------------------------------------------------------------------|----------------------------------------------------------------------------------------------------|---------------------------------------------------------------|------------------------------------------|---------|
| Add Text   Table of Contents   Number 2   Number 2                                                                                                    | File Home Insert Draw Design Layout <mark>Referen</mark>                                                                                                    | ces Mailings Review View Help $Q$ Tell me what you want to do |                                          | 우 Share |
| Built in the first of a content of a content o      | Image: Second second second | Caption & Bablicorselerse                                     | Mark<br>Citation<br>Table of Authorities |         |
| Contents Weeking 2 Weeking 3 Nutomatic Table 2 Automatic Table 1 Automatic Table 1 Automatic Table contents (labeled 'Contents') that includes all text 'Contents') that includes all text 'Contents' that includes all text 'Contents' that includes all text 'Contents' that includes all text 'Contents' that includes all text 'Contents' that includes all text 'Contents' that includes all text 'Contents' that includes all text 'Contents' that includes all text 'Contents' that includes all text 'Contents' there in the adding 1-3 styles 'Table of Contents 'Table of Contents 'Table of Contents 'Contents' from Office.com 'Contents' from Office.com 'Contents' from O | Automatic Table 1                                                                                                    | · · · · · · · · · · · · · · · · · · ·                         |                                          | ~       |
|                                                                                                    | Contents         Heading 1                                                                                                    | DAFTAR ISI                                                    |                                          |         |

2. Daftar isi dalam hitungan detik secara otomatis akan memunculkan tiap BAB dan SUB BAB yang sudah diatur dengan sistem **Heading 1** dan **Heading 2** 

| <b>፼ ኇ・ወ ፄ・</b> ₽,• ⊽                | MANAJEMEN TEXT DAN REFERENSI - Word                                                                                                    | Sign in 🖬 —                              | o ×     |
|--------------------------------------|----------------------------------------------------------------------------------------------------|------------------------------------------|---------|
| File Home Insert Draw                | Design Layout References Mailings Review View Help Q Tell me what you want to do                                                                                                    |                                          | 우 Share |
| Table of Contents Table of Contents  | Insert Endnote       Insert Endnote         Als Next Footnote       Smart         Show Notes       Show Notes         Footnotes       Research         Clations & Bibliography       Clations & Bibliography | Mark<br>Citation<br>Table of Authorities | ^       |
|                                      | 1                                                                                                    | 7                                        | *       |
|                                      | DAFTAR ISI                                                                                                    |                                          |         |
|                                      | Contents<br>DAFTAR GAMBAR                                                                                                    |                                          |         |
|                                      | DAFTAR TABELiii                                                                                                    |                                          |         |
| -                                    | KATA PENGANTARiv                                                                                                    |                                          |         |
|                                      | PENDAHULUAN1                                                                                                    |                                          |         |
| N                                    | LATAR BELAKANG                                                                                                    |                                          |         |
|                                      | RUMUSAN MASALAH                                                                                                    |                                          |         |
|                                      |                                                                                                    |                                          |         |
| -<br>m                               |                                                                                                    |                                          |         |
|                                      | DAFTAR PUSTAKA                                                                                                    |                                          |         |
| -                                    |                                                                                                    |                                          |         |
|                                      |                                                                                                    |                                          |         |
|                                      |                                                                                                    |                                          |         |
| -                                    |                                                                                                    |                                          |         |
| Page 2 of 9 410 words ∐≝ English (Un | ted States)                                                                                                    | щ III III — — — — — — — — — — — — — — —  | + 100%  |

| <b>⊟ か・び &amp;・</b> ₽,・ ▽                         | MANAJEMEN TEXT DAN REFERENSI - Word                                                                                                    | Sign in 🖬 —          | o ×                 |
|---------------------------------------------------|----------------------------------------------------------------------------------------------------|----------------------|---------------------|
| File Home Insert Draw Design La                   | out References Mailings Review View Help 📿 Tell me what you want to do                                                                                                    |                      | $\mathcal{A}$ Share |
| Table of Contents -                               | And the second second s | Mark<br>Citation     |                     |
| Table of Contents Footnotes                       | Research     Citations & Bibliography     Captions     Index                                                                                                    | Table of Authorities | <u>^</u>            |
|                                                   |                                                                                                    |                      |                     |
|                                                   | DAFTAR SI                                                                                                    |                      |                     |
| -                                                 |                                                                                                    |                      |                     |
|                                                   | DAFTAR GAMBARii                                                                                                    |                      |                     |
|                                                   | DAFTAR TABEL iii                                                                                                    |                      |                     |
| 1                                                 | KATA PENGANTARiv                                                                                                    |                      |                     |
|                                                   | PENDAHULUAN1                                                                                                    |                      |                     |
| N                                                 | LATAR BELAKANG1                                                                                                    |                      |                     |
|                                                   | RUMUSAN MASALAH                                                                                                    |                      |                     |
| -                                                 | TUJUAN PENELITIAN                                                                                                    |                      |                     |
|                                                   | TINJAUAN PUSTAKA                                                                                                    |                      |                     |
| m<br>-                                            | TELUR ITIK                                                                                                    |                      |                     |
|                                                   | DAFTAR PUSTAKA4                                                                                                    |                      |                     |
|                                                   |                                                                                                    |                      |                     |
| 4                                                 |                                                                                                    |                      |                     |
|                                                   |                                                                                                    |                      | *                   |
| Page 2 of 9 409 words 🛛 🗄 English (United States) |                                                                                                    |                      | + 100%              |

Untuk memberi catatan atau keterangan khusus pada dokumen, anda bisa memanfaatkan fasilitas *Watermark*. Langkahnya sangat mudah, yaitu:

1. Pilih menu **Design** >> klik **Watermark** >> **pilih yang sesuai** (dalam hal ini contoh yang dipilih adalah kata DO NOT COPY dengan warna abu-abu posisi diagonal)

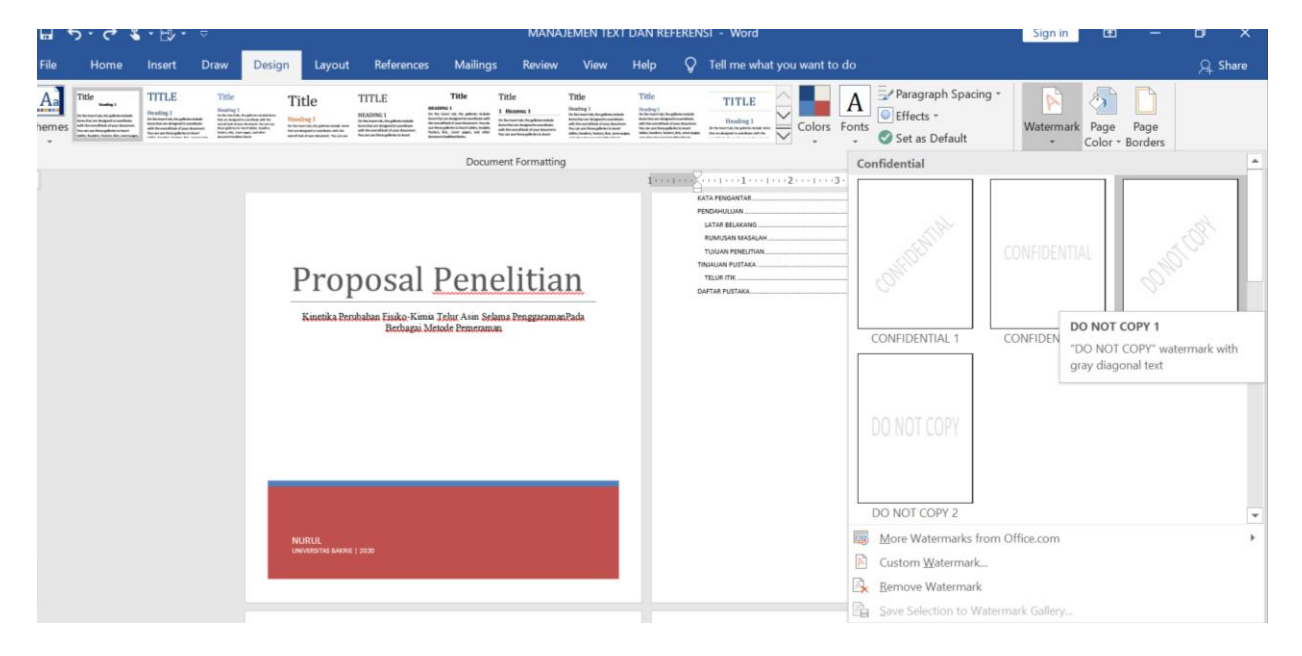

2. Secara otomatis akan muncul watermark pada setiap halaman

| File         | Home       | Insert I                                                                                                    | Draw Desig                                                                                                    | an Layout                                                                                                    | References                                                                                                    | Mailings                                                                       | Review                                                                                                    | View                                                                                                    | Help 💡                                                                                                    | Tell me wh            | at you want | to do      |                                                  |                 |                 |                 | 요. Share   |
|--------------|------------|----------------------------------------------------------------------------------------------------|----------------------------------------------------------------------------------------------------|----------------------------------------------------------------------------------------------------|----------------------------------------------------------------------------------------------------|--------------------------------------------------------------------------------|----------------------------------------------------------------------------------------------------|----------------------------------------------------------------------------------------------------|----------------------------------------------------------------------------------------------------|-----------------------|-------------|------------|--------------------------------------------------|-----------------|-----------------|-----------------|------------|
| Aa<br>Themes | Title      | TITLE<br>Heiding 1<br>In hereit in Später indet<br>till bereiter der Ausschlass<br>till bereiter der Ausschlass<br>till bereiter der Ausschlassen<br>till bereiter der Ausschlassen<br>till bereiter der Aussch | Title<br>Handing 1<br>In the Analysis of the Analysis of the Analysi | Title<br>Heading 1<br>Annumber of administration for<br>Annumber of administration of the<br>Annumber of administration of the Annu-<br>Merican Office Annumber of the Annu-<br>Merican Office Annumber of the Annu-<br>Merican Office Annumber of the Annu-<br>Merican Office Annumber of the Annu-<br>Merican Office Annumber of the Annu-<br>Merican Office Annumber of the Annu-<br>Merican Office Annumber of the Annu-<br>Merican Office Annumber of the Annu-<br>Merican Office Annumber of the Annu-<br>Merican Office Annumber of the Annu-<br>Merican Office Annumber of the Annu-<br>Merican Office Annumber of the Annu-<br>Merican Office Annumber of the Annu-<br>Merican Office Annumber of the Annu-<br>Merican Office Annu-<br>Merican Office Annu-<br>Merican Office Annu-<br>Merican Office Annu-<br>Merican Office Annu-<br>Merican Office Annu-<br>Merican Office Annu-<br>Merican Office Annu-<br>Merican Office Annu-<br>Merican Office Annu-<br>Merican Office Annu-<br>Annu-<br>Merican Office Annu-<br>Merican Office Annu-<br>Annu-<br>Merican Office Annu-<br>Annu-<br>Annu- | TITLE<br>HEADING 1<br>Andrew and Argumentalian<br>Andrew and Argumentalian<br>Andre | Title<br>MATERIA I<br>In der beschliche der der der der der der der der der de | Title<br>1 Hearing 1<br>Sectored to photostate<br>the sectored for photostate<br>in the sectored for the sector<br>to us are throughful to a team. | Title<br>Stading 1<br>the for any data shalls<br>be do not after a photos shalls<br>be do not all the for any data of page<br>between the second state of page<br>between the second state of page<br>attraction of the second state of the<br>second state of the second state of the<br>second state of the second state of the second state of the<br>second state of the second state of the second state of the<br>second state of the second state of the second state of the<br>second state of the second state of the second state of the<br>second state of the second state of the second state of the<br>second state of the second state of the second state of the second state of the<br>second state of the second state of the second state of the second state of the second state of the second state of the second state of the second state of the second state of the second state of the second state of the second state of the second state of the second state of the second stat | Title<br>Booling 1<br>for the second and particle scalar<br>bool is second and any second and<br>the second and any second and any second<br>the second and any second and any second<br>the second and any second any second any second<br>the second and any second any second any second any second<br>and any second any second any second any second any second any second any second any second any second<br>any second any second any seco | TITLE<br>Heading 1    | Color:      | A<br>Fonts | Paragraph Spacing<br>Effects *<br>Set as Default | • Watermark     | Page<br>Color * | Page<br>Borders |            |
| -            |            |                                                                                                    |                                                                                                    |                                                                                                    |                                                                                                    | Docum                                                                          | ent Formattin                                                                                                    | 9                                                                                                    |                                                                                                    |                       |             | Co         | nfidential                                       |                 |                 |                 | <b>^</b>   |
| <b>L</b>     |            |                                                                                                    |                                                                                                    |                                                                                                    |                                                                                                    |                                                                                |                                                                                                    |                                                                                                    | 1                                                                                                    |                       |             | -3-        |                                                  |                 |                 |                 |            |
|              |            |                                                                                                    |                                                                                                    | Gember 1. Telur Asi                                                                                                    | DAFI                                                                                                    | AR GAMBAR                                                                      |                                                                                                    | 1                                                                                                    |                                                                                                    | abel 1. Komposisi Yek | Ur Asin     | AFTA       | CONFOCHUR                                        |                 | AL              |                 | <u>3</u> t |
|              |            |                                                                                                    |                                                                                                    |                                                                                                    |                                                                                                    |                                                                                |                                                                                                    |                                                                                                    |                                                                                                    |                       |             |            | CONFIDENTIAL 1                                   | CONFIDENTIA     | .2              | DO NOT C        | OPY 1      |
|              |            |                                                                                                    |                                                                                                    |                                                                                                    |                                                                                                    |                                                                                |                                                                                                    |                                                                                                    |                                                                                                    |                       |             |            | DO NOT COPY 2                                    |                 |                 |                 | *          |
|              |            |                                                                                                    |                                                                                                    |                                                                                                    |                                                                                                    |                                                                                |                                                                                                    |                                                                                                    |                                                                                                    |                       |             | 1          | More Watermarks fro                              | m Office.com    |                 |                 | •          |
|              |            |                                                                                                    |                                                                                                    |                                                                                                    |                                                                                                    |                                                                                |                                                                                                    |                                                                                                    |                                                                                                    |                       |             | 1          | Custom Watermark                                 |                 |                 |                 |            |
|              |            |                                                                                                    |                                                                                                    |                                                                                                    |                                                                                                    |                                                                                |                                                                                                    |                                                                                                    |                                                                                                    |                       |             |            | Remove Watermar                                  | istom Watermark |                 |                 |            |
|              |            |                                                                                                    |                                                                                                    |                                                                                                    |                                                                                                    |                                                                                |                                                                                                    | н                                                                                                    |                                                                                                    |                       |             |            |                                                  | m               |                 |                 |            |
| Page 3 of    | 9 391 word | Eng                                                                                                    | alish (United Stat                                                                                                    | es)                                                                                                    |                                                                                                    |                                                                                |                                                                                                    |                                                                                                    |                                                                                                    |                       |             |            |                                                  |                 | 8               | 1               | + 50%      |

- Sign in Home Insert Draw Design Review A Paragraph Spacing TITLE Aa l'itle TITLE Title 5 Title Title TITLE Heading 1 In Roman of Angelesis and the Roman Roman Constitution with Terror Street Proceedings Terror and Proceedings of the Internet Terror and Proceedings of the Internet Heating I The second second s to the teacture it is particularities been that are despited to contrive with the contribute of part theorem. Resulting 1 in the sector at the planet in the sector of a sector at the sector at the sector ball draw the sector. Not sector have planets when the sector at the factor planets at the sector balls, the planets at the Indig 1 Colors Fonts Set as Default Watermark Page Page - Color - Borders Document Formatting Confidential 1 · · · 1 · · · 1 · · · 1 · · · 2 · · · 1 · · · 3 KATA PENGANTAR JUAN PENELITIAN Proposal Penelitian Kinetika Perubahan Eisiko-Kimia Telur Asin Selama Penggar. Berhagai Metode Pemeraman CONFIDEN DO NOT COPY 1 "DO NOT COPY" wate nark with gray diagonal text DO NOT COPY 2 More Watermarks from Office.com Custom Watermark... Save Selection to Water
- 3. Jika ingin menuliskan kata yang lain anda bisa pilih Custom Watermark

4. Lakukan pengisian data sesuai yang anda butuhkan

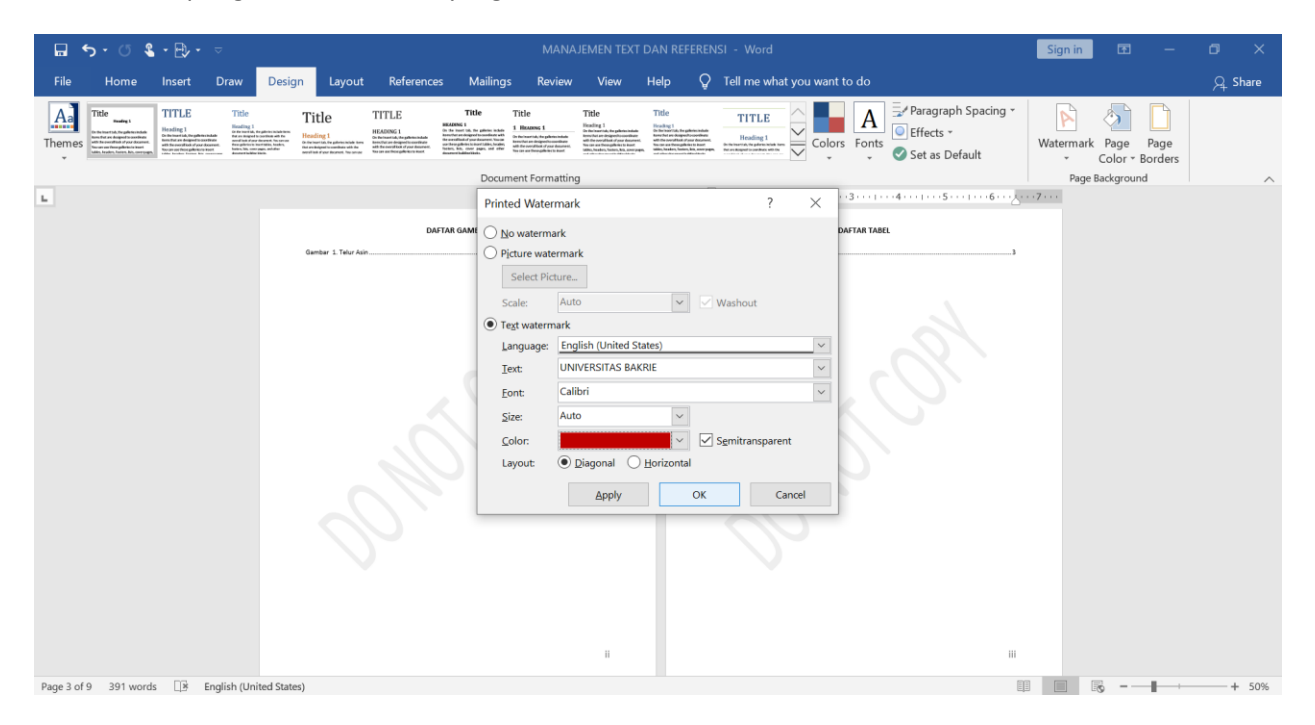

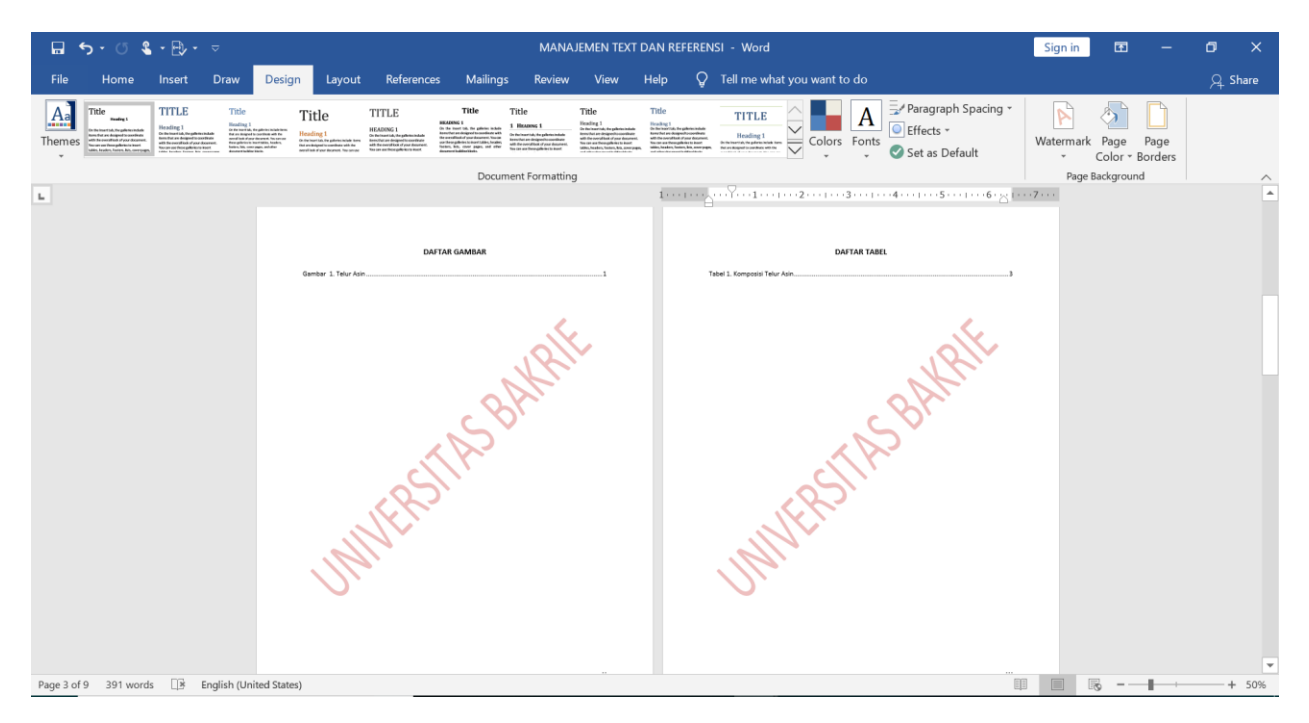

5. Maka watermark akan berubah sesuai keinginan anda